Living up to Life

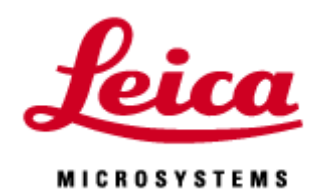

# TCS SP8 LAS X Basic 20200324

## I. TCS SP8 について

| II. Start up            | 4  |
|-------------------------|----|
| 1. CSU                  | 4  |
| 2. FSU                  | 6  |
| 3.取得画像の階調(bit 数)を変更する場合 | 9  |
|                         |    |
| III. 画像取得               | 10 |
| 1. 波長設定メニュー             | 11 |
| 2. 対物レンズの選択             | 12 |
| 3. 染色設定の Load           | 12 |
| 4. 画像の調整                | 15 |
| 5. Dye Assistant 機能     | 15 |
| 6. 画像の画素数、取得速度、ズームなどの設定 | 20 |
| 7. Z Stack 取り込みの設定      | 22 |
| 8. タイムラプスの設定            | 24 |
|                         |    |
| IV. Viewer              | 25 |
| 1. Viewer               | 25 |

1

| 2. Viewer ボタン               | 26 |
|-----------------------------|----|
| 3. Maximum Projection 画像の作製 | 28 |

V. 輝度測定 Quantify メニュー 29

| VI. 画像データの取扱           | 30 |
|------------------------|----|
| 1. Tool Bar            | 30 |
| 2. 保存方法                | 30 |
| 3. 汎用データへの出力           | 31 |
| 4. 画像閲覧ソフト LAS X Small | 31 |
|                        |    |
| VII. Shut down         | 32 |

| VIII. 顕微鏡操作法 | 36 |
|--------------|----|
| DMI8         | 36 |
| DMI6000      | 39 |

#### Leica TCS SP8 について

Leica TCS SP8は、最も空間分解能が高いポイントスキャン方式を採用している製品です TCS SP8は主に以下の仕様があります

#### スキャナーの種類

#### FOV スキャナー

高精細イメージング用スキャナーで、高画質を実現する仕様です 最大 8192x8192 pixel で画像取得が可能です

## タンデム(レゾナント)スキャナー オプション

上記 FOV スキャナーに高速スキャナーを追加搭載したもので、必要に応じて 2 種のスキャナーを切替 えて使用可能です

画像取得スピードを優先した仕様で、購入時に8または12kHzを選択可能です

#### レーザーユニットの種類

#### CSU (コンパクトサプライユニット:半導体レーザーシステム)

半導体レーザーのみで構成されるモデルです(赤枠内にレーザーが格納されています)

#### FSU (フレキシブルサプライユニット:ガスレーザーを含むレーザーシステム)

ガスレーザーに加え、その他のレーザー(半導体レーザー、MP レーザー、WLL など)で構成されるモデ ルです(赤枠内にガスレーザーおよび半導体レーザー格納されています)

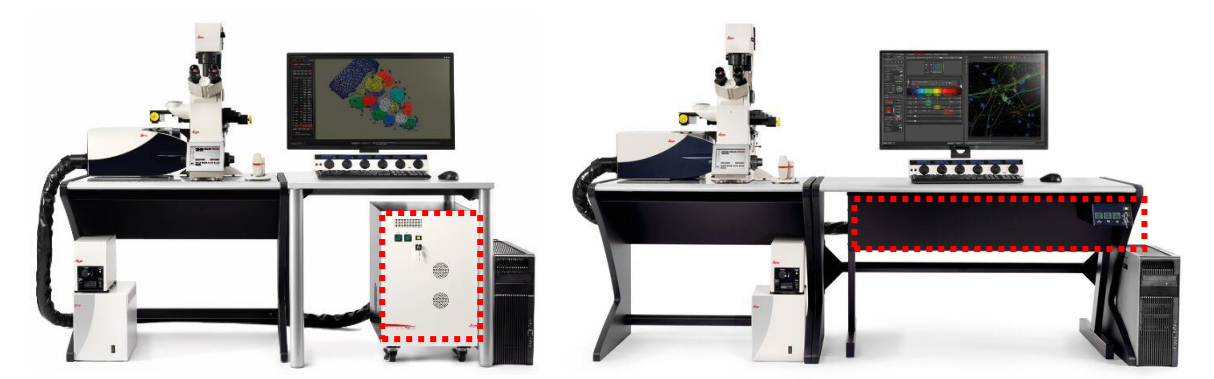

FSU:フレキシブルサプライユニット

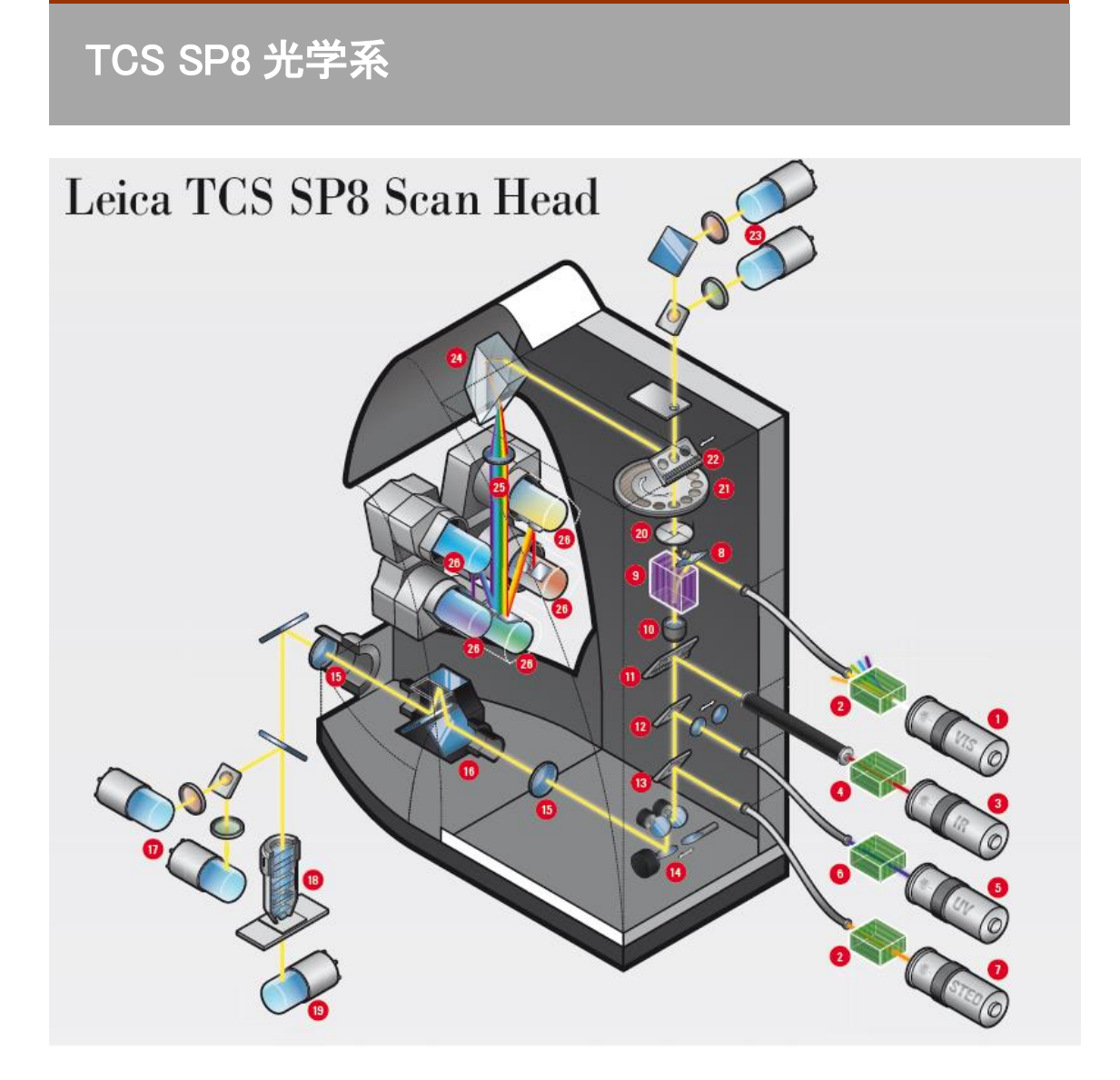

## TCS SP8 プリズムスリット方式 (前頁29-29番に該当)

蛍光の検出波長の設定は検出器手前に設置されたプリズムとスリットにより、任意の波長域に、かつリ アルタイムに最適化が可能です。プリズムを採用することで、より高い検出効率を実現しています。 共焦点システムの場合、蛍光の検出器は最大 5 基まで搭載可能で、PMT(Photomultiplier Tube)または HyD(Hybrid Detector)の選択が可能です

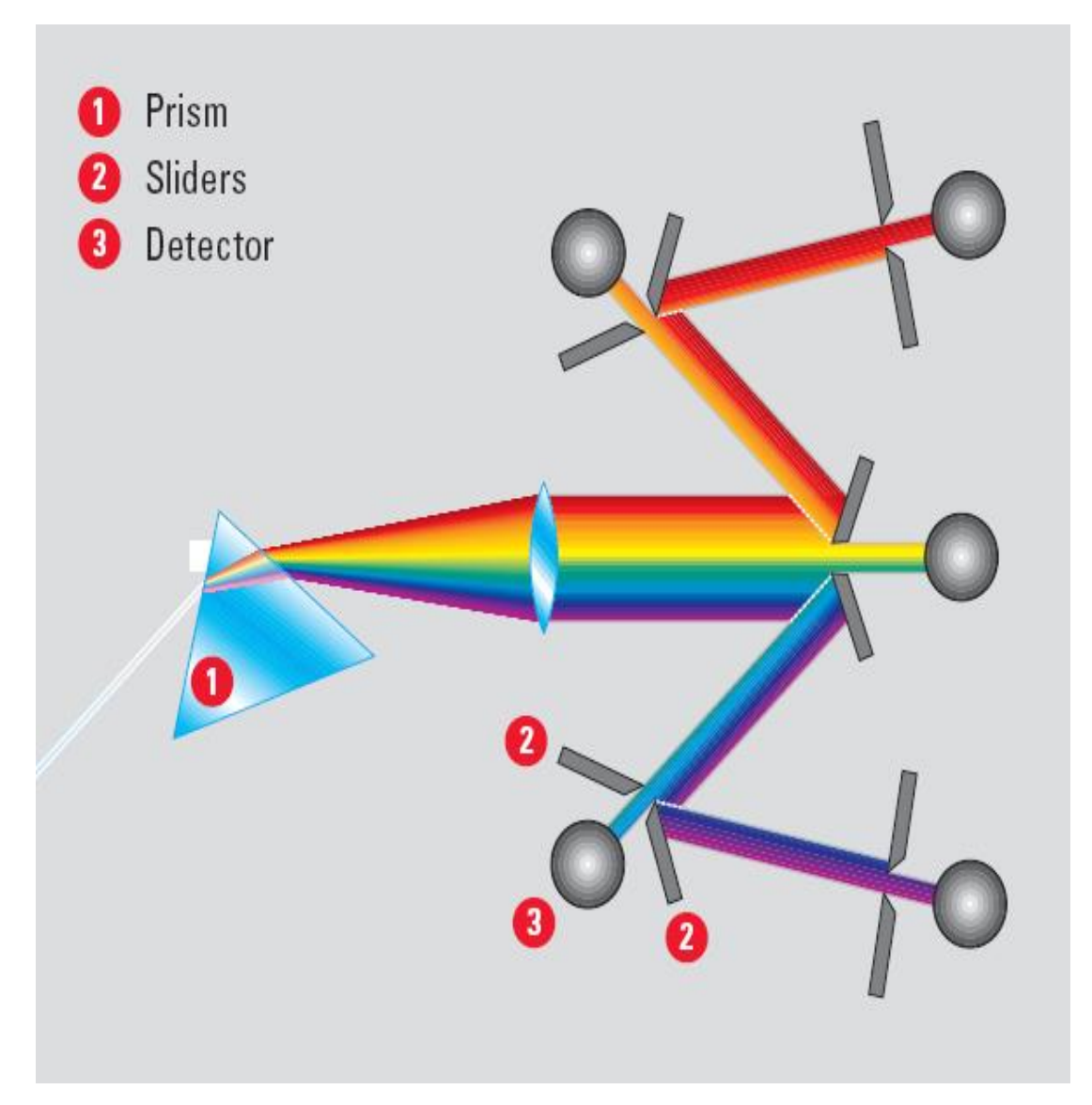

# I. Start up I-1.CSU の場合

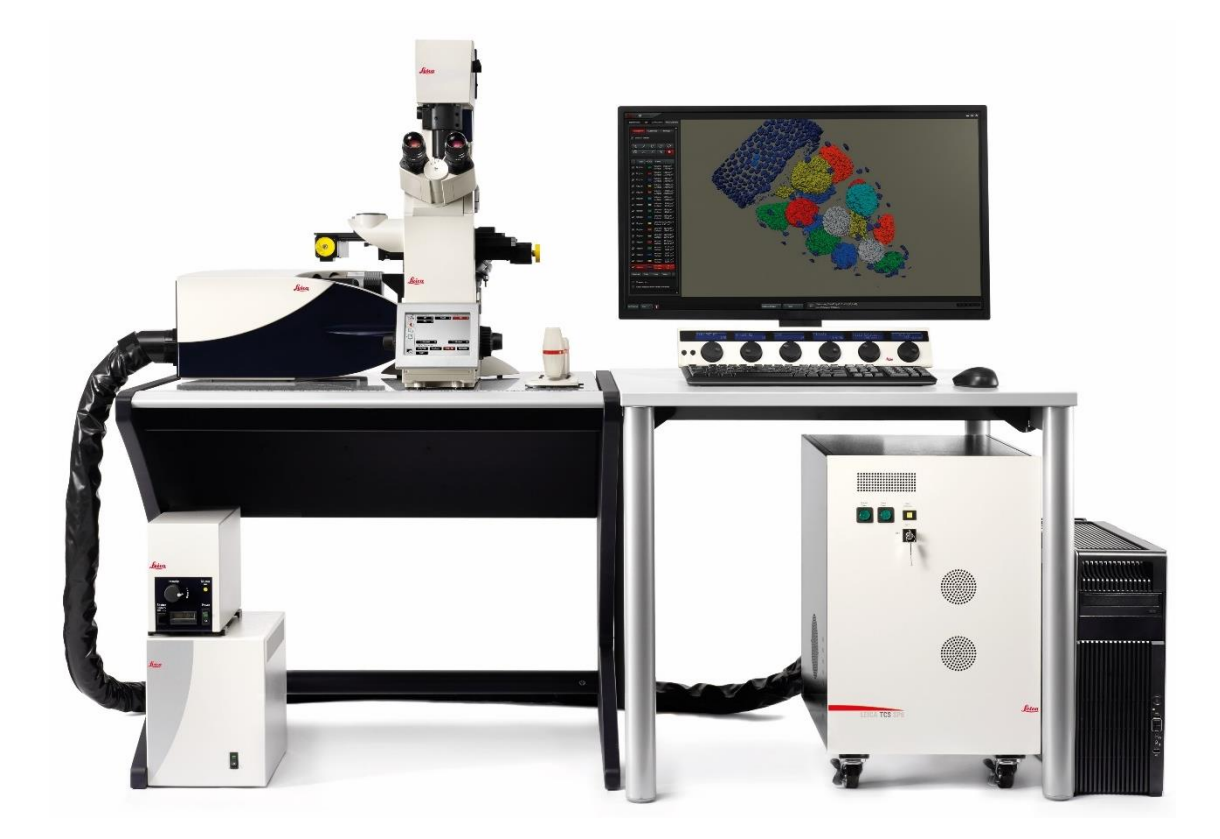

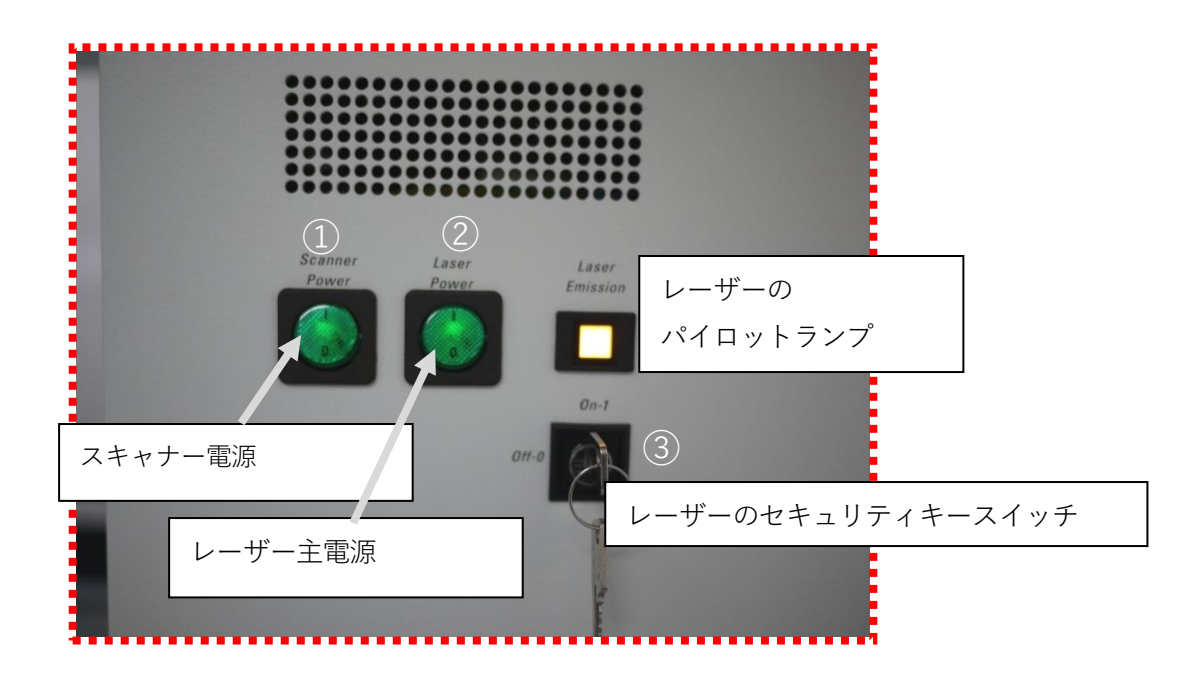

1. PC電源ON

2. ①スキャナー電源ON

3. ②レーザー主電源ON

#### 4. ③レーザーのセキュリティキースイッチON

黄色のパイロットランプが点灯します

#### 5. 水銀ランプの電源 ON(画像右下、白点線部)

\*目視観察で使用しない場合、ON にする必要はありません \*水銀ランプはシステム起動中や画像取得設定中など、どのタイミングでも ON にすることが可能ですが、再点灯時は15-20分程度の冷却時間を置いてください \*シャッタースイッチは Remote を選択してください

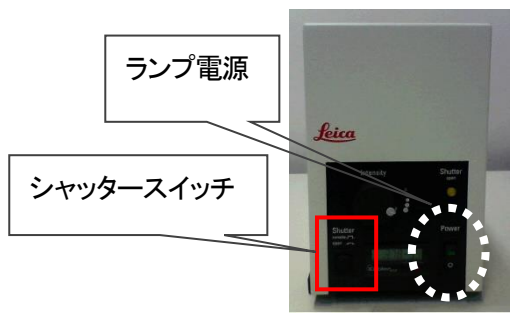

#### 6. 顕微鏡電源ON

\*電動ステージ(オプション)が搭載されている場合 設定によっては電源を入れた時にステージのイニシャライズが始まりますの で、ステージの可動範囲に物を置かない様にご注意ください

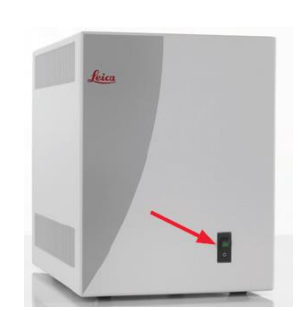

#### 7. ユーザーアカウント「TCS User」を選択します

\*Windows10の場合は自動ログインのため、不要です

## 8. デスクトップ上の LASX 「LAS X」をダブルクリックします

\*LASXは起動時に水銀ランプ以外の機器の接続の確認を行います

8ページへ

# I. Start up I-2. FSU の場合

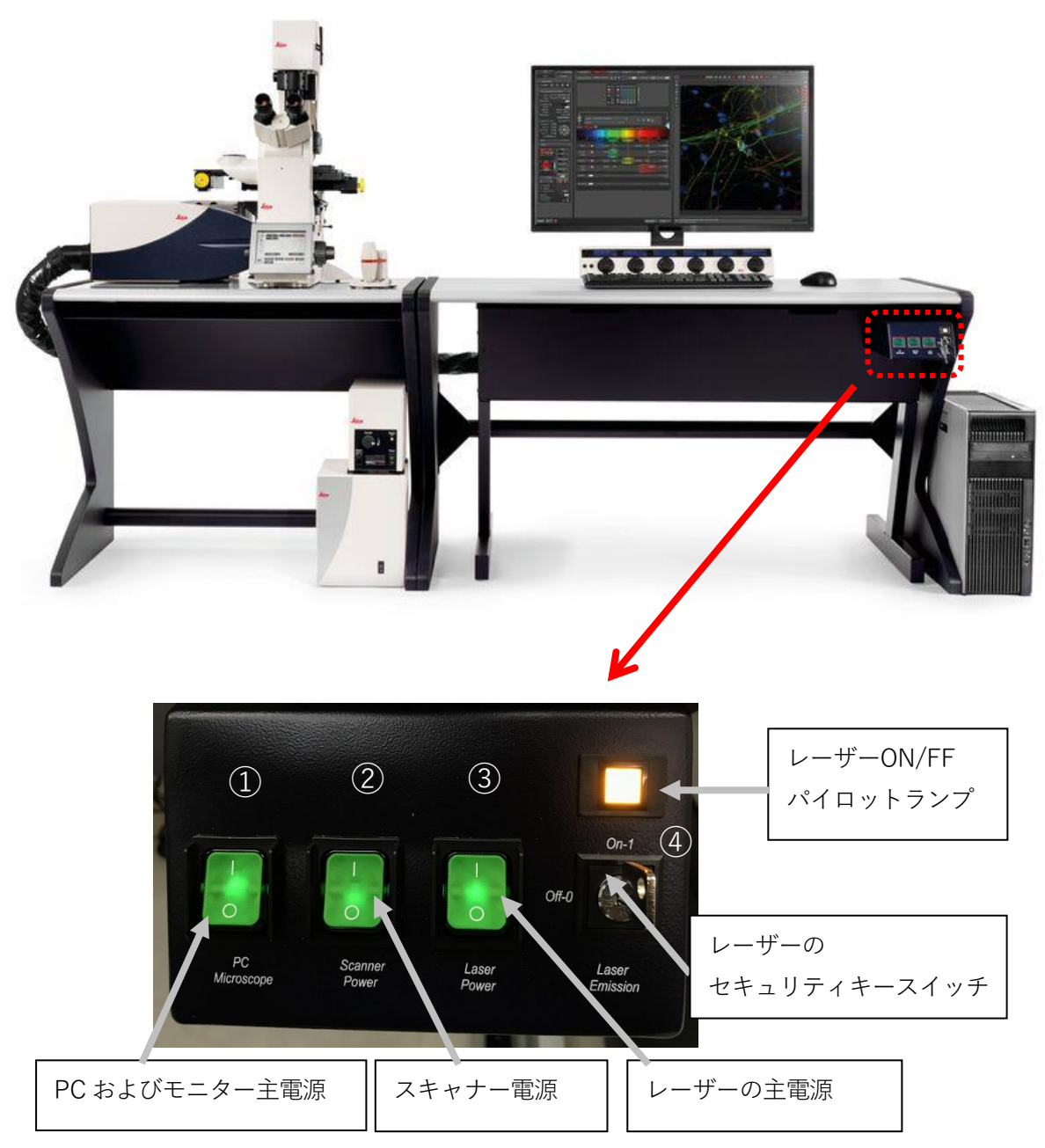

1. PC電源ON

2. ①スキャナー電源ON

3. ②レーザー主電源ON

#### 4. ③レーザーのセキュリティキースイッチON

黄色のパイロットランプが点灯します

#### 5. 水銀ランプの電源 ON(画像右下、白点線部)

\*目視観察で使用しない場合、ON にする必要はありません \*水銀ランプはシステム起動中や画像取得設定中など、どのタイミングでも ON にすることが可能ですが、再点灯時は15-20分程度の冷却時間を置いてください \*シャッタースイッチは Remote を選択してください

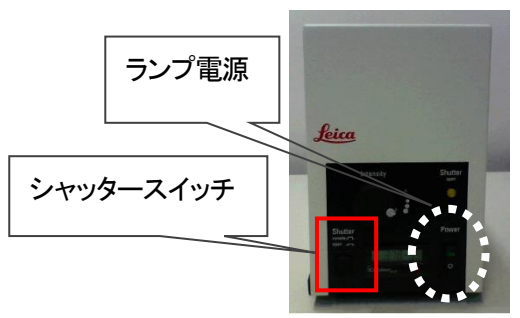

#### 6. 顕微鏡電源ON

\*電動ステージ(オプション)が搭載されている場合 設定によっては電源を入れた時にステージのイニシャライズが始まりますの で、ステージの可動範囲に物を置かない様にご注意ください

# 7. ユーザーアカウント「TCS User」を選択します

\*Windows10の場合は自動ログインのため、不要です

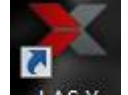

8. デスクトップ上の LASX 「LAS X」をダブルクリックします

\*LASXは起動時に水銀ランプ以外の機器の接続の確認を行います

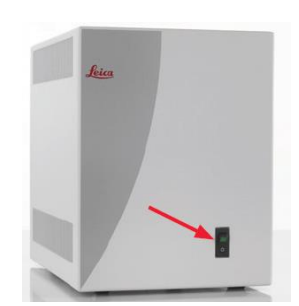

## 9. 以下のウインドウが開きます。 下記項目を確認し、「OK」を押してください

|                                                                             | Jeica          |
|-----------------------------------------------------------------------------|----------------|
| Leica Application Suite [BETA]<br>Advanced Fluorescence<br>3.0.0 build 7958 | MICROSYSTEMS   |
| Configuration :                                                             | machine.xlhw 🗢 |
| Microscope :                                                                | DMI6000 🌲      |
| Resonant :                                                                  | OFF            |
| Copyright 1997 - 2012 Leica Microsystems CMS Gmb                            | H OK Cancel    |

**Configuration**: 撮影する場合 machine.xlhw (仕様により名前が異なる場合があります) 解析のみ行う場合 Simulator

Microscope: 倒立の場合 DMi8、正立の場合 DM8 など

**Resonant**(オプション): 高速レゾナントスキャナーを使用する際は、「ON」にしてください \*正しい組み合わせの Configuration および Microscope を選択しないと、撮影することはできません \*解析のみの場合は、顕微鏡やレーザーを ON にする必要はありません

#### 10. レーザーのセットアップを行います

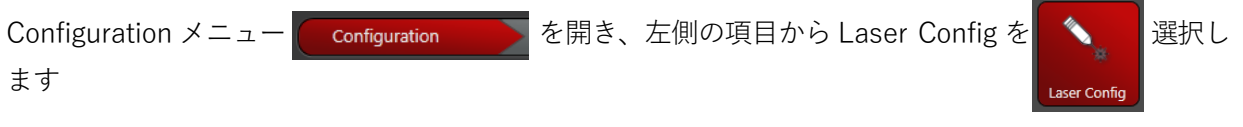

#### CSU の場合:使用する各レーザーをシングルクリックで ON にします

| Currently available Lasers                |        |                                   |  |
|-------------------------------------------|--------|-----------------------------------|--|
| <ul> <li>Adjust Laser Settings</li> </ul> | 波長     | 観察できる試薬の例                         |  |
| Diode 405 LASOS                           | 405 nm | DAPI、Hoechst など                   |  |
| Diode 638 ON Standby                      | 448 nm | CFP、Lucifer Yellow など             |  |
|                                           | 488 nm | FITC、Alexa488、GFP、PI、Cy2、Fluo3 など |  |
|                                           | 514 nm | YFP など                            |  |
|                                           | 552 nm | Alexa555、Ds-Red など                |  |
|                                           | 638 nm | TOTO3、Cy5、Alexa633 など             |  |
|                                           | L      |                                   |  |

FSU の場合、使用する各レーザーをシングルクリックで ON にします

| Currently available Lasers                     | 使用する各レーザーを ON にし、Ar レーザー使用時は<br>レーザー出力を設定する(目安として、20-30%) |
|------------------------------------------------|-----------------------------------------------------------|
| Adjust Laser Settings     Diode 405 LASOS : ON |                                                           |
| Argon : ONO                                    | 30.00 %                                                   |
| DPSS 561 : ON                                  | •                                                         |
| HeNe 633 : ON                                  |                                                           |

\*White Light Laser (WLL、オプション)は ON にすると自動で 70 または 85%に出力が上がります。出 力を変更しないでください

| 波長     | 観察できる試薬の例                         |
|--------|-----------------------------------|
| 405 nm | DAPI、Hoechst など                   |
| 458 nm | CFP、Lucifer Yellow など             |
| 488 nm | FITC、Alexa488、GFP、PI、Cy2、Fluo3 など |
| 514 nm | YFPなど                             |
| 543 nm | Rhodamine、Alexa555、Cy3 など         |
| 561 nm | Alexa555、Ds-Red など                |
| 594 nm | TexasRed、Alexa594, mCherry など     |
| 633 nm | TOTO3、Cy5、Alexa633 など             |

## I-3. 取得画像の階調(bit 数)を変更する場合

デフォルトは8 bit(256 諧調)での取得となります。 変更する場合は Configuration メニューから Hardware [Hardware]を選択すると、

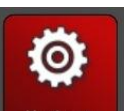

下記画像が表示されます。「Bit Depth」から、8、12 または 16 bit を選択します

| 🛱 Hardware Settings                                              |                                                     |
|------------------------------------------------------------------|-----------------------------------------------------|
| ▼ Panning                                                        | Line Average during Live Acquisition                |
| Step Size 3                                                      | Line Average during Live Acquisition                |
| ▼ Data Transfer Mode                                             | ▼ Resolution                                        |
| Direct                                                           | Bit Depth 8 \$                                      |
| Enhanced                                                         | •                                                   |
| Direct Overflow                                                  |                                                     |
| Maximum Integration Time                                         |                                                     |
| <ul> <li>Online Maximum Projection during Acquisition</li> </ul> | <ul> <li>Z-Movement</li> </ul>                      |
| Online Maximum Projection during Acquisition                     | Activate Z-Movement Limitation                      |
|                                                                  | Bidirectional XYZT Acquisition                      |
| Image Orientation                                                | Manual Microscope Control                           |
| Flip X                                                           | Enable during Acquisition of Series                 |
| LDM/Wizard Stop Behaviour                                        | <ul> <li>Detector Auto Selection</li> </ul>         |
| Wait until frame is ready                                        | Simultaneous use of internal and external Detectors |

## II. 画像取得

| Configuration | Acquire | Process | Quantify       | Analysis |
|---------------|---------|---------|----------------|----------|
| レーザーの起        | 画像の取得設  | 画像処理画面  | 長さ、輝度、         | 解析メニュー   |
| 動など各種設        | 定および操作  |         | 面積、            | (オプション)  |
| 定画面           | 画面      |         | Colocalization |          |
|               |         |         | 等の定量化画         |          |
|               |         |         | 面              |          |
|               |         |         |                |          |

#### 起動時は Acquire メニューが選択されています

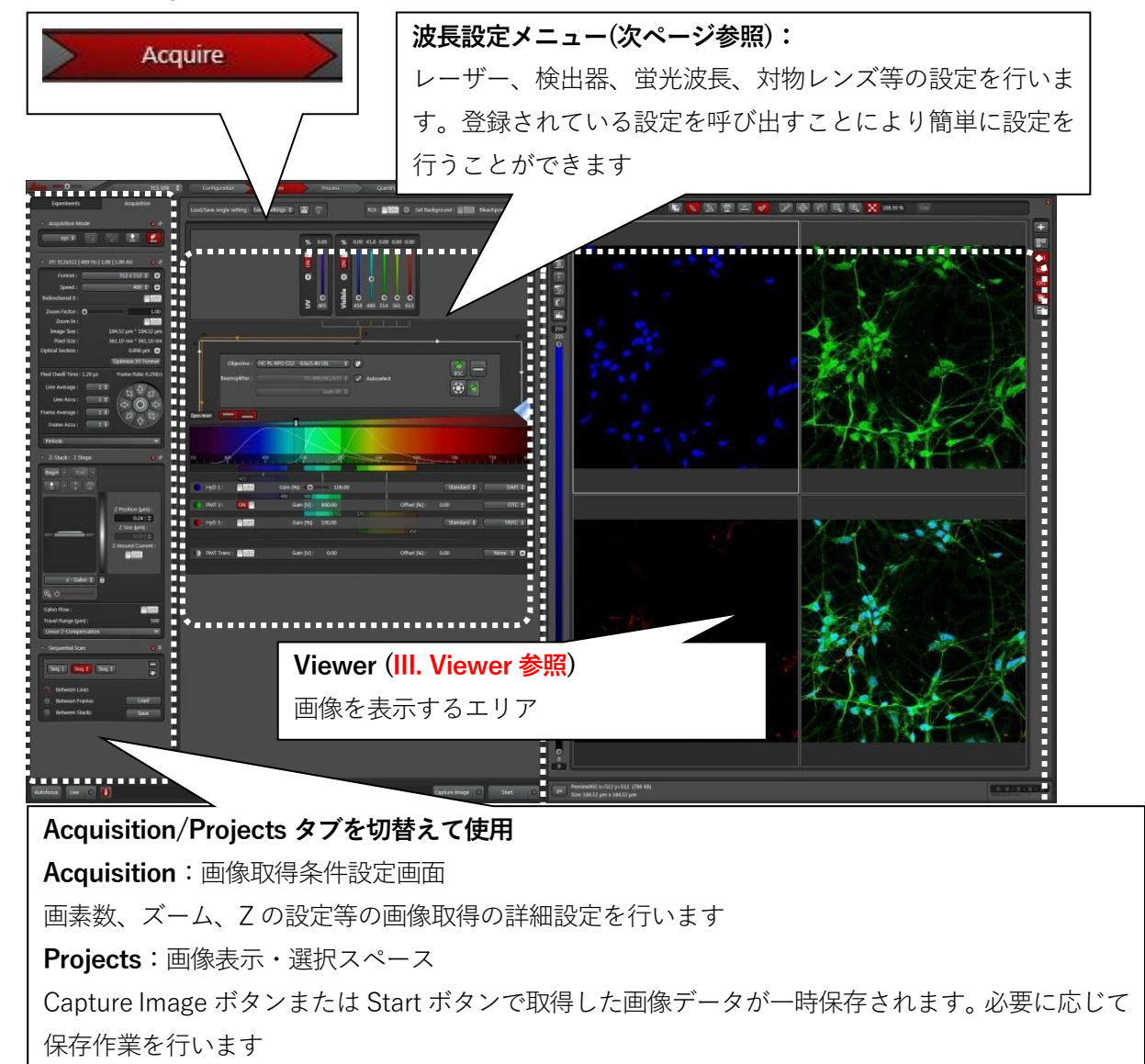

#### II-1. 波長設定メニュー

レーザー、検出器、蛍光波長、対物レンズ等の設定を行います 下記様々のパラメーターは、登録済みの設定を呼び出すことにより簡単に再現することができます

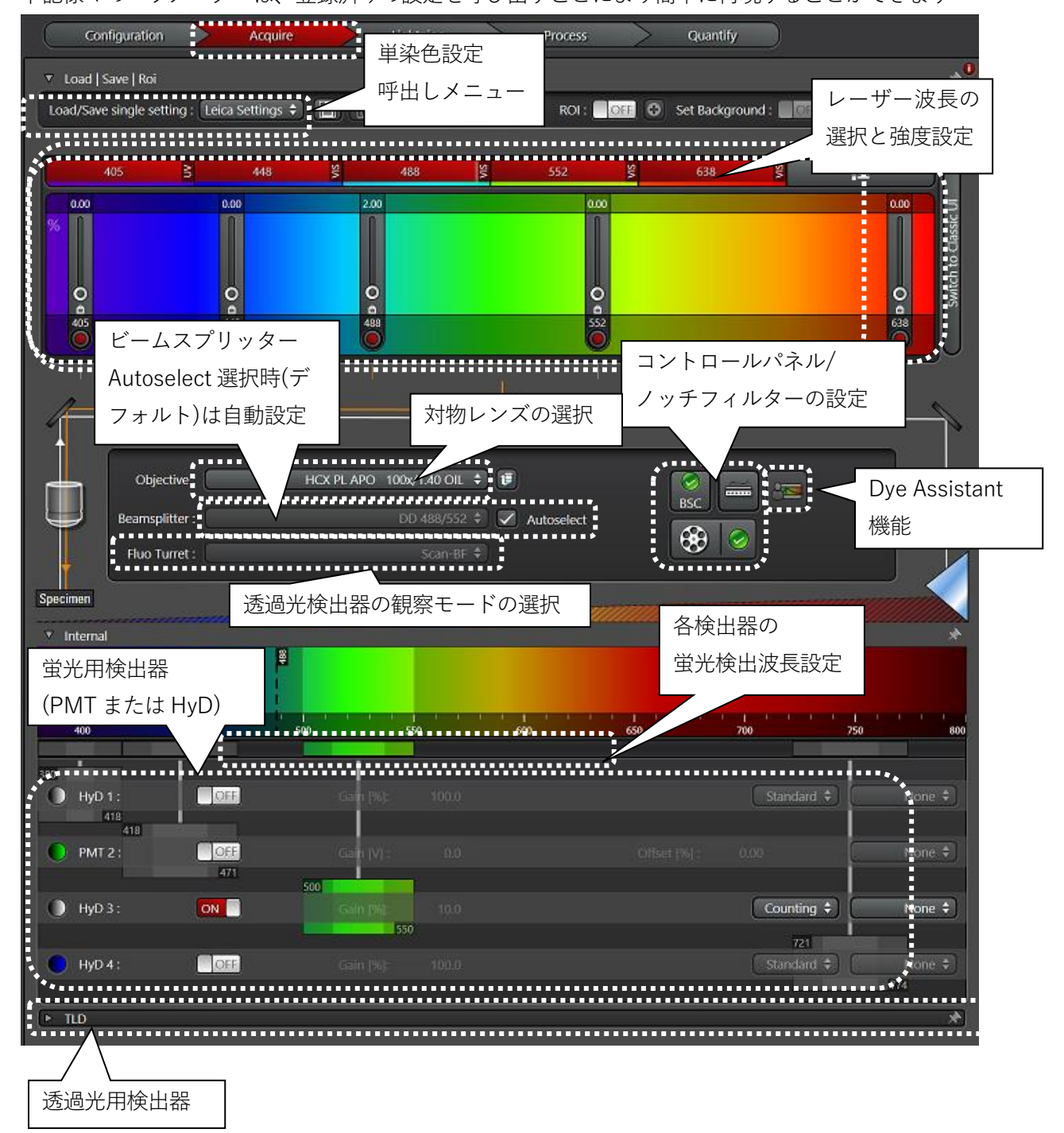

## II-2. 対物レンズの選択

下記画像のように対物レンズをクリックすると、搭載されているレンズがブルダウンメニューで表示されます(表示は使用により異なります)

| Objective: | HCX PL APO CS 10x/0.40 DRY 🗢  |
|------------|-------------------------------|
|            | HC PL APO CS2 20x/0.75 IMM    |
|            | HC PL APO CS2 40x/1.30 OIL    |
|            | HC PL APO CS2 63x/1.40 OIL    |
| 222000000  | HCX PL APO CS 63x/1.20 WATER  |
|            | HCX PL APO CS 10x/0.40 DRY    |
|            | HCX PL APO 63x/1.30 GLYC 37°C |
|            |                               |

## II-3. 染色設定の Load

#### ||-3-1. 単色の場合

「Load/Save single setting」から観察する色素に最も近い色素のセッティングを 選択します。(登録名と登録数は仕様により異なります)

| DAPI: UV 励起、青蛍光観察(DAPI、Hoechst など)             |
|------------------------------------------------|
| FITC: 青励起、緑蛍光観察(Alexa488、Cy2、GFP など)           |
| TRITC: 緑励起、赤蛍光観察(Alexa555,568、Cy3、DsRed など)    |
| Cy5: 赤励起、近赤外蛍光観察(Alexa633、647、TOTO3、TOPRO3 など) |

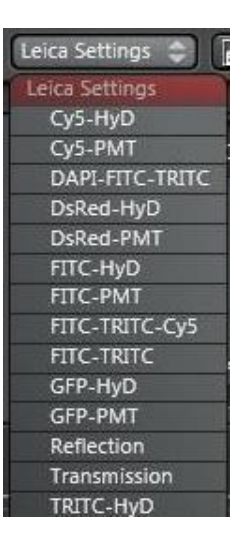

## ||-3-2. 多色の場合

1. 「Acquisition Mode」パネル内にある「SEQ」ボタンをクリックします

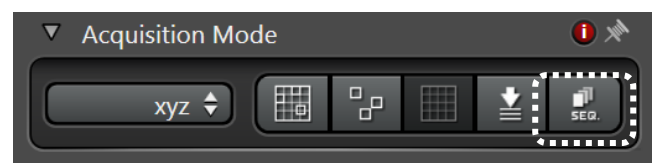

2. 「Sequential Scan」パネルが画面左下に表示されます Load ボタンを押すと多重染色の設定を呼び出します

| <ul> <li>Sequential Scan</li> </ul> | Ţ    |
|-------------------------------------|------|
| Seq. 1 Seq. 2 Seq. 3                |      |
| Between Lines                       | ·    |
| Between Frames                      | Load |
| Between Stacks                      | Save |

3. 染色の数に応じて Seq ボタンが表示されます

Seq 番号ごと(Seq1など)に、励起パワー・感度などの設定を行います

Sequential mode には以下の3つのモードがあります

| Between Lines   | <br>Seq 間で時間差がほぼ無い                 |
|-----------------|------------------------------------|
| *Seq 毎に Line 単位 | Live 観察のときに有効                      |
| で取得             | ほぼ同時に多重染色検出を行うので、 <mark>Seq</mark> |
|                 | の数だけ検出器が必要です                       |
| between frames  | Seq 間で時間差がある                       |
| *Seq毎に1画像単位     | (固定サンプルなどでは問題無い)                   |
| で取得             | Seq 間に 1 画像分の時間差があるため、             |
|                 | 検出器が 1 つでもあれば多重染色の検出               |
|                 | ができます                              |
| Between Stacks  | Z-Stack 間で時間差がある                   |
| *Seq 毎にスタック     | Seq 間に 1Z-Stack 分の時間差があるた          |
| 単位で取得           | め、検出器が1つでもあれば多重染色の                 |
|                 | 検出ができます                            |
|                 | また、Seq 間の時間差が大いが、全体の               |
|                 | 取得時間は短縮されます                        |

## II-3-3. 取得済みデータからの設定の Load

取得済みのデータから、データ取得時の条件を呼び出すことも可能です

Open projects タブ上で目的のデータを選択し、Apply ボタンを押すと、画像取得時の励起波長および 蛍光波長設定が呼び出されます

| Open projects    | Acquisition | Apply ボタン |
|------------------|-------------|-----------|
|                  |             | i         |
|                  |             |           |
|                  |             |           |
| Project (786 KB) |             | 1 2       |
| Image001 (262 I  | В, ху)      |           |
| Image002 (262 I  | B, xy)      |           |
| Image003 (262 I  | B, xy)      |           |
|                  |             |           |
|                  |             |           |
|                  |             |           |

## 画像取得条件の確認

画像取得条件を確認したいデータを選択し、右クリック、"Properties"を選択するとウインドウ(右下図) が開きます

画像取得時の設定を確認することができます

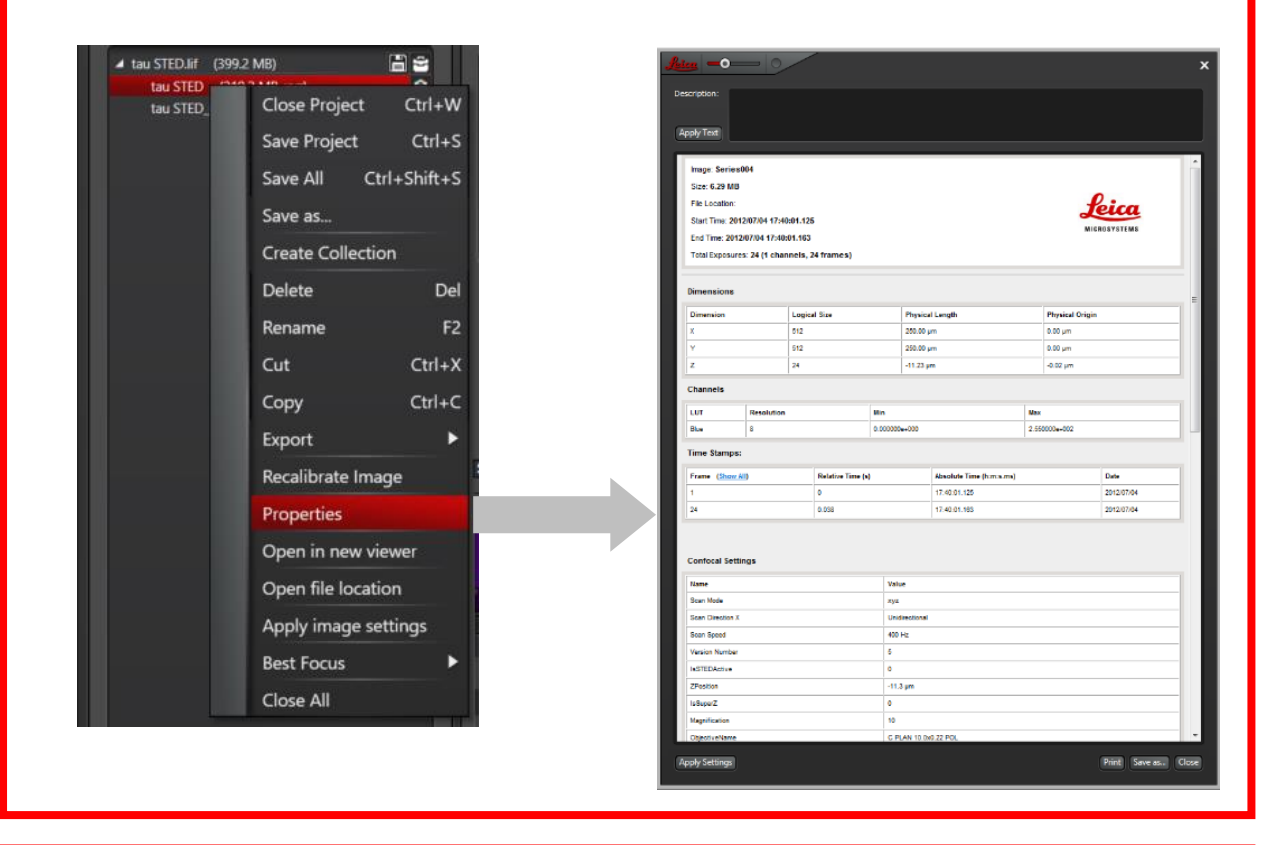

## Smooth Rendering 表示について

Smooth Rendering 表示がデフォルトになっています。ディスプレイ(画像)上で右クリックし、 Disable smooth rendering を選択すると、Raw データ表示になります

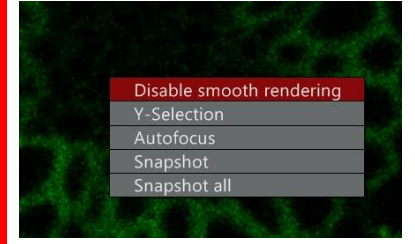

#### II-4. 画像の調整

画面左下の Live O をクリックすると Live Scan が始まります

画像を見ながら、励起レーザーパワーと検出器の感度の調整を行います \*退色に注意しながら Scan はこまめにストップするようにしてください Preview 画像のため、保存することができません

#### II-4-1. レーザーパワーの調整

レーザーパワーを変更したい Seq を選択した状態で退色に注意しながら、各レーザーのパワーを調整します

スライダー移動または数値入力(数字部分をダブルクリック)

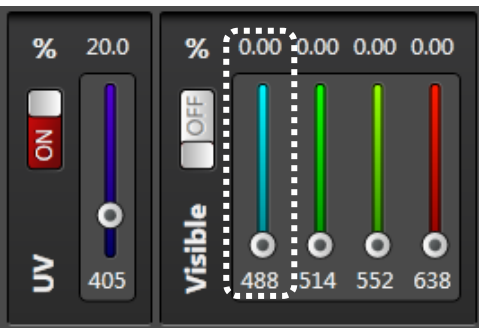

#### II-4-2. 感度(検出器)の調整

ソフト上からの調整:Gain、Offset 部分でスライダー移動または数値入力 (HyD の Offset は無効)

|           |     | and the second |        | <i>manna</i> |              |            |          |
|-----------|-----|----------------|--------|--------------|--------------|------------|----------|
|           |     |                |        |              |              |            |          |
| 350 408   | 450 | 500            | 550    | 600          |              | 700        | 750 800  |
|           |     |                |        |              |              |            |          |
|           | 415 |                |        |              |              |            |          |
| - HyD 1:  | OFF | Gain [%]: 🛛 🔿  | 100.00 |              |              | Standard 🖨 | DAPI 🖨   |
|           |     | 480 501        |        |              |              |            |          |
| PMT 2:    | ON  | Gain [V] :     | 800.00 |              | Offset [%] : | 0.00       | FITC 🗘   |
|           |     |                | 551    | 570          |              |            |          |
| 🔴 НуD 3 : | OFF | Gain [%]:      | 100.00 |              |              | Standard 🖨 | TRITC \$ |
|           |     |                |        |              | 650          |            |          |

## II-5. Dye Assistant 機能

試薬名と使用する検出器(HyD、PMT など)を選択することで、簡単に画像取得設定ができます 1. 画面中央の Dye Assistant ボタンをクリックします

| 1        |                                                |                                                     | /                              |                  | Dye Assistant ボタン |
|----------|------------------------------------------------|-----------------------------------------------------|--------------------------------|------------------|-------------------|
|          | Objective :<br>Beamsplitter :<br>Fluo Turret : | HC PL APO CS2 40x/1.30 OIL<br>DD 488/552<br>Scan-BF | <ul> <li>Autoselect</li> </ul> | BSC Contractions |                   |
| Specimen |                                                |                                                     |                                |                  |                   |

下図が表示され、+/-ボタンで撮影する色素の数の追加と削除ができます

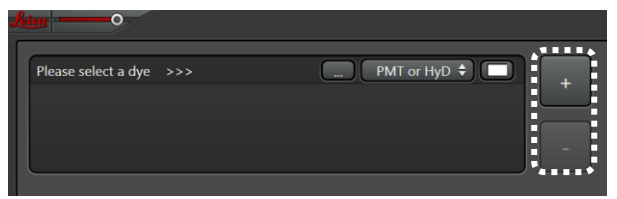

2. 色素の選択を行います

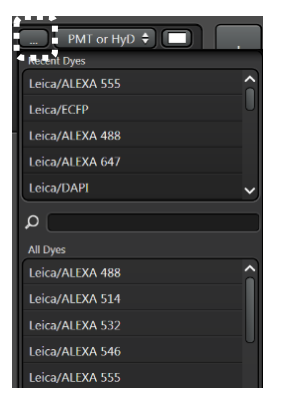

色素選択ボタン(白点線部分)をクリックすると左記プルダウンメニューが表示されますので、撮影する色素を選択します

3. 画像取得設定を選択します

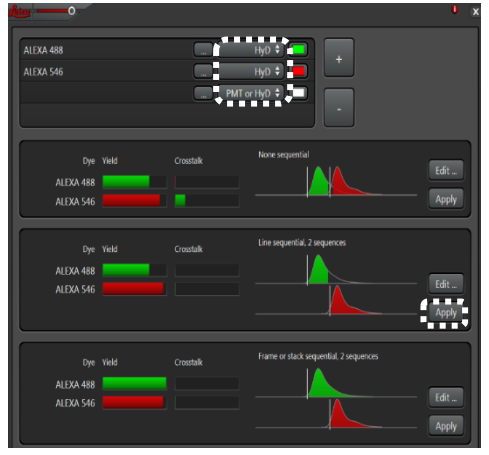

検出器選択ボタン(白点線部分)から検出器を選択すると、左図 のように画像取得設定が提案されます Apply したものが適用されます \* Yield や Corsstalk を参考に選択してください Gain が低いほど電気的ノイズが少なくなり、S/N の良い画像となります 目安として PMT で 800 以下、HyD で 100 以下が理想ですが、Gain 上げる場合は Averaging(平均化) で画質の向上を行います

|                           | PMT(従来型検出器) | HyD(高感度検出器) |
|---------------------------|-------------|-------------|
| Gain(検出器の感度。電圧)           | 0-1250V     | 10-500%     |
| Gain の基準値                 | 800V        | 100%        |
| Offset(バックの明るさ) 基準値       | 0%          | 機能無し        |
| Photoncounting モード(光子計数法) | 機能無し        | 機能あり        |

コントロールパネルを使った検出器の感度設定方法

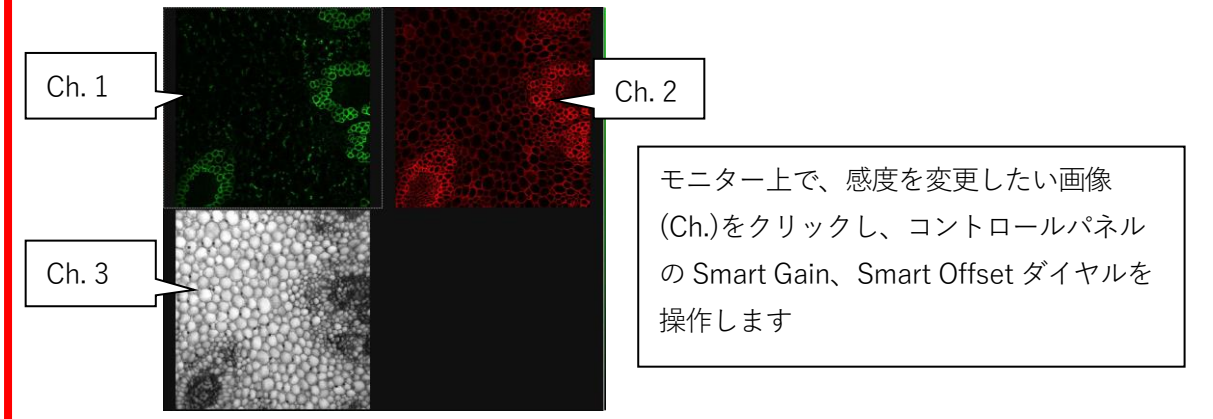

SmartGain、SmartOffset 各ダイヤルで Gain 、Offset を調整します

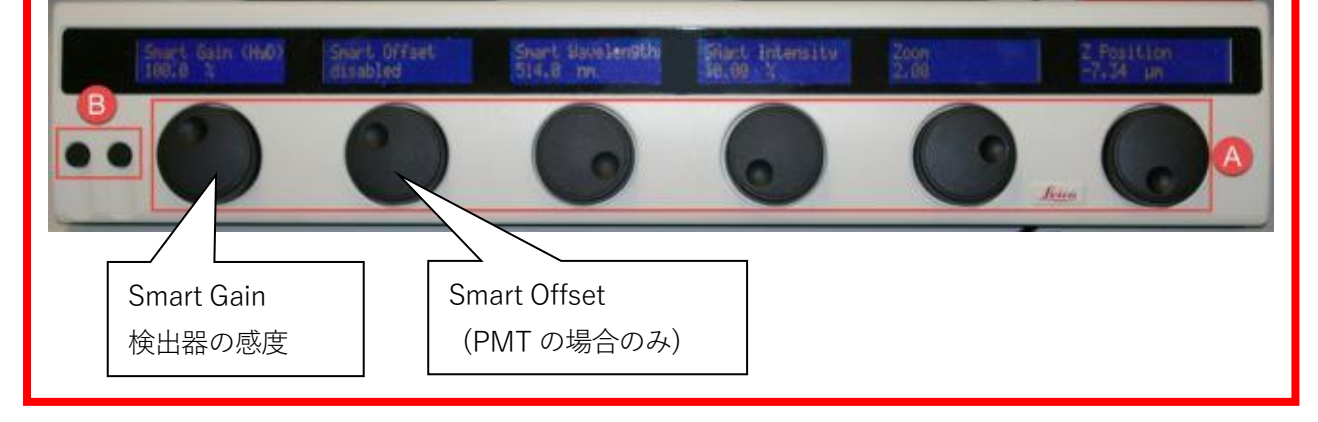

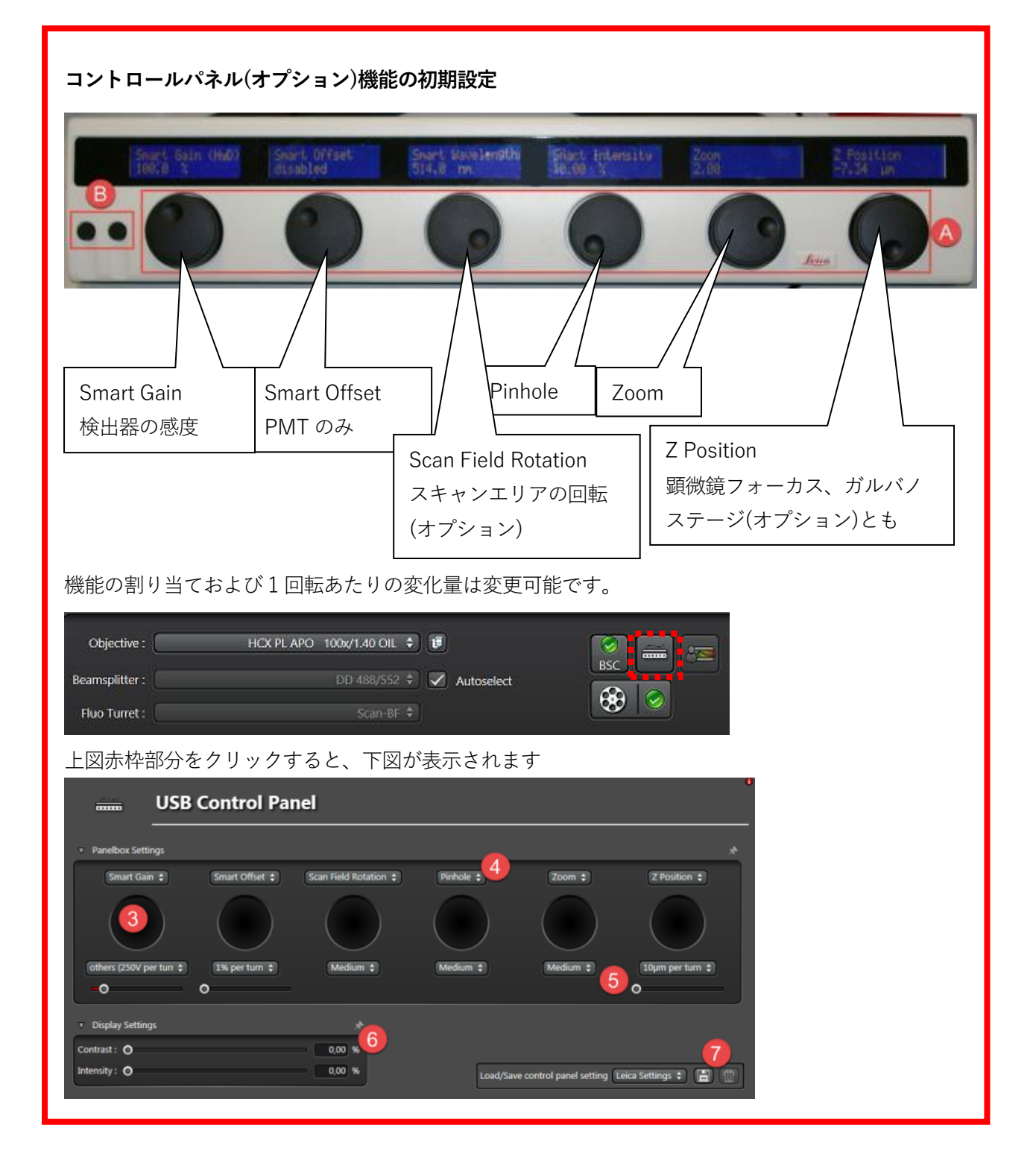

#### サチュレーションとバックグラウンドレベルのチェック機能

QLUT ボタンを押すたびに表示色が一時的に下記のように変更されます。

Pseudo Color(緑、赤などの疑似カラー)

→Grow Over/Under(チェック用カラー)

→Gray(白黒)

→Pseudo Color

Grow Over/Under は、表示階調の最小値以下または最大値以上の時に緑または青で表示し、その間を 黒から白で表示します(8 Bit(256 階調)の場合は、0 は緑、1-254 を黒から白、255 以上を青で、12 Bit(256 階調)の場合は、0 は緑、1-4094 を黒から白、4095 以上を青で表示します)。

青表示はサチュレーションしている部分を、緑表示は輝度値がゼロの時に表示されます

感度を調節する際に、この青や緑がなくなるように感度の設定を行うと、適正感度の画像が得られま す

\*取得画像左側のバーを操作することで、緑または青で表示する閾値を変更することができます

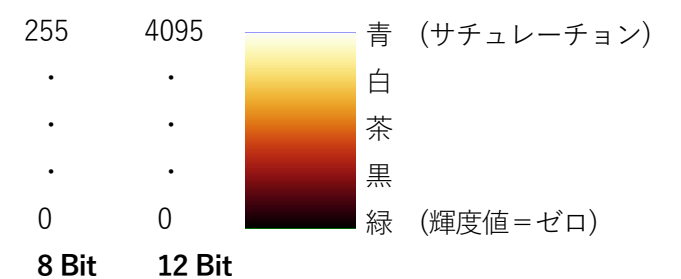

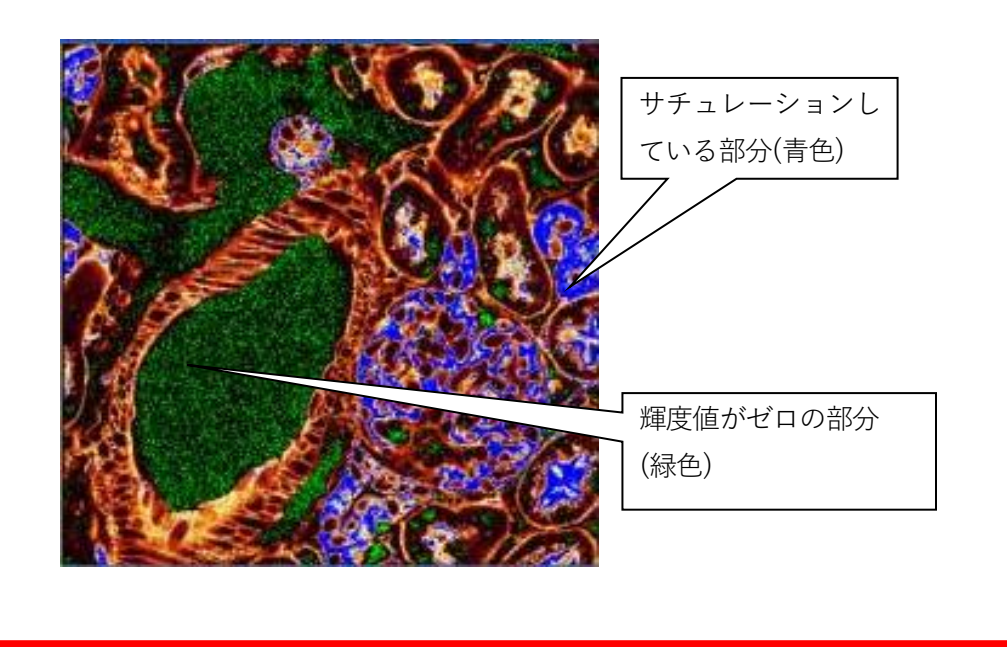

#### II-6. 画像の画素数、取得速度、ズーム倍率などの設定

必要に応じて、画素数(Format)、取得速度(Speed)、ズーム倍率(Zoom Factor)を変更します。取得速度 を遅くする程、画像の S/N が上がります。ズーム倍率を上げるとレーザー照射が集中するため、退色等 のダメージにご注意ください

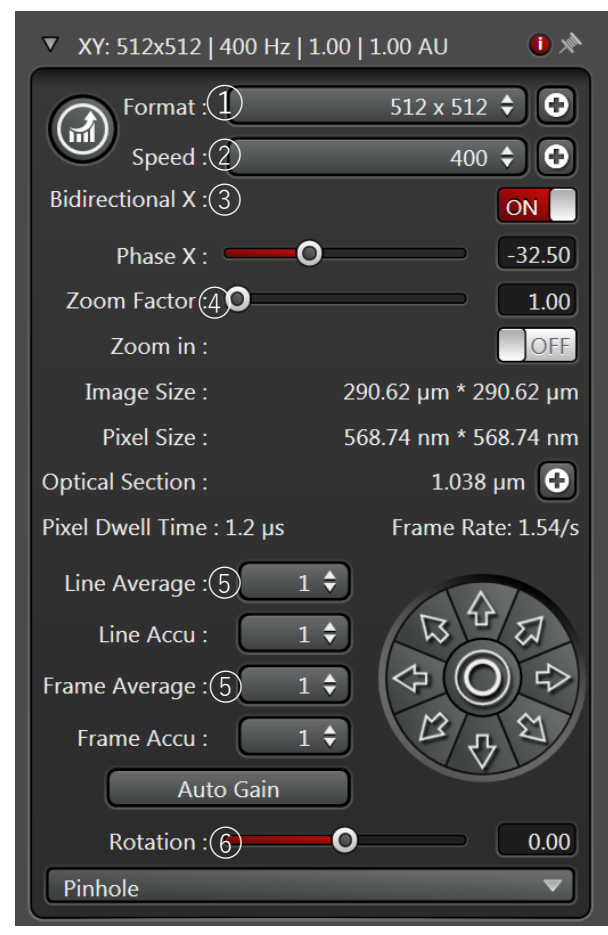

①画像の画素数を設定します

数値(512x512)部分をクリックすると表示されるプ ルダウンメニューから選択できます。また数値の右、 ⊕をクリックすると任意の Format を設定できます \*縦長の Format は設定できません

②画像の取得速度を設定します 数値(400)部分をクリックすると表示されるプルダ ウンメニューから選択できます。また数値の右、④ をクリックすると任意の速度を設定できます

③双方向スキャンが行えます(デフォルトは OFF)

④ズーム倍率を変更できます(コントロールパネルからも可)。Zoom in を ON にし、取得画像上でクリック&ドラッグすると、その範囲を取得します
 \*取得範囲の形は Format に依存します
 \*最小値は 0.75 ですが、画像の取得速度を速くする(601 Hz 以上)と、自動的に Zoom がかかります

⑤画像の平均化回数を設定します

数値部分をクリックすると表示されるプルダウンメニューから選択できます。 平均化を行うと S/N が向 上します

サンプルなどにより異なりますが、目安は検出器の感度が基準よりも高い場合は3以上、基準以下の場合は2回程度(感度が低くなると、ノイズが減るため)

⑥画像の取得範囲を回転することができます

#### XY 画像(1 枚)を取得する場合

Capture Image O

ボタンをクリックします。

取得画像は Open Projects タブ内に Image~などの名称で一時保存されます

#### HyD (Hybrid Detector)について オプション

従来型検出器(PMT)と比較して感度やS/N が高く、検出器由来のノイズが低いという特徴があります またフォトンカウンティング機能(光子計数法)も使用できます

注意)

・携帯電話、モバイル機器等から発信される電磁波を画像上でノイズとして拾う可能性があります 電磁波を発信する機器はスキャナーから1m以上離して置いてください

・強いシグナルに対しては自動的にシャッターが閉じる仕組みになっています

シャッターが閉じたときは励起光が強すぎることを意味しますので、励起パワーを落として試してくだ さい

## 取り込みモード

HyD には以下の3つのモードがあります。

・**Standard**: PMT とほぼ同じ使用法で使えるモードです(デフォルト)

・Counting:得られた光子の数を輝度値として表示するフォトンカウンティング機能を使用するモード です

・BrightR:ダイナミックレンジを広げて取るモードです

暗い部分がより明るくなり、一方で明るい部分をサチュレーションさせずに表示することができます

| 🛑 НуD 1: 📃 | OFF Gain [%]: | <b>— 100.00</b> |        | Standard ≑ | DAPI 🗘 |
|------------|---------------|-----------------|--------|------------|--------|
|            |               | HyD             | のモード選択 |            |        |

#### Counting モードを使用した画像取得方法

法\_\_\_\_\_

Standard モードよりも画像取得に時間がかかる場合がありますが、検出器由来のノイズが Standard モードより少ないため、画質が向上します。さらに、フォトンカウンティング機能を使用するため定量性 も上がります。輝度値を ASCII ファイルへ出力することも可能です

| ▼ XY: 512x512   400 Hz   1.00   1.00 AU ◆     | Counting モードのポイント                  |
|-----------------------------------------------|------------------------------------|
| Format: 512 x 512 🌩 💽                         | ■Gain は 10%で固定                     |
| Speed : [ 400 Hz 🗢 ] 💽                        | ■Standard でレーザーパワーの設定を行う           |
| Bidirectional X:                              | (Counting にしたあとも変えない)              |
| Zoom factor : 0 1.00                          | ■明るさの調整は下記2通りの                     |
| Image Size : 184.52 µm * 184.52 µm            | ①画像取得速度を遅くする(FOV スキャナーのみ)          |
| Pixel Size : 361.10 nm * 361.10 nm            | Speed を遅くすると、Pixel 当たりのレーザーが滞在する時間 |
| Optical Section: 0.895 µm 🕤                   | が長くなり、光子数が増えます                     |
| Optimize xy Format                            | ②Accumulation(シグナルの積算)を行う          |
| Pixel Dwell Time: 1.44 µs Frame Rate: 0.258/s | 検出された光子数を輝度値として表示するので、シグナルの        |
| Line Accu: 1                                  | 積算を行います                            |
| Frame Average : 1 C                           | Line、Frame 共に 16 回まで可能             |
| Accu: 1 💠                                     |                                    |

#### II-7. Z stack 取込の設定

Live ボタンでスキャンをしながら、顕微鏡のフォーカスまたはコントロールパネル(オプション)のダイ ヤルでフォーカスを動かし、スキャン開始位置で「Begin」、終了位置で「End」ボタンをクリックして 登録します

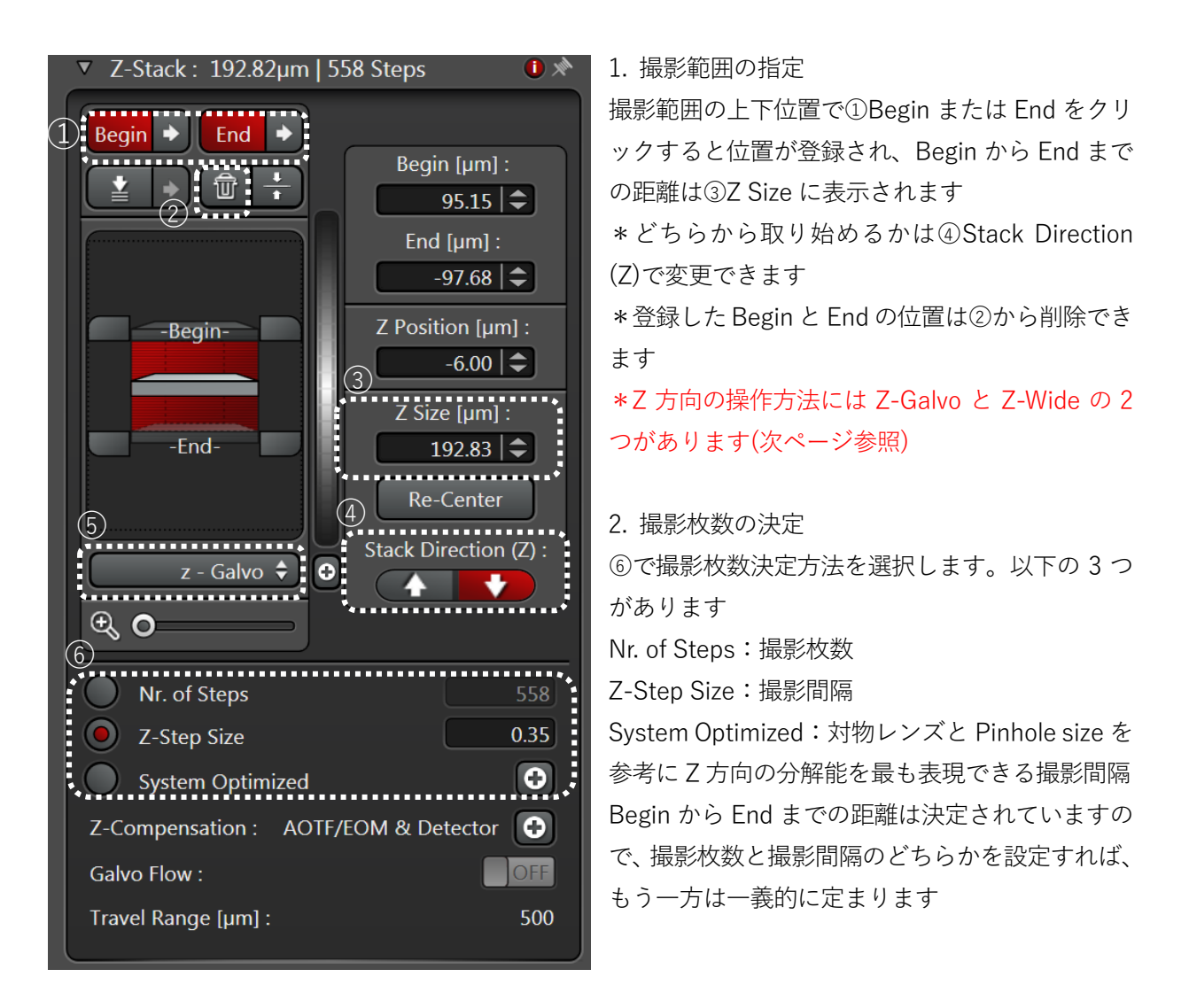

3. 画像の取得

Start O ボタンをクリックし、画像の取得を行います

- \*取得画像は Open Projects タブ内に Series~の名前で一時保存されます
- \* 画像取込中は、顕微鏡および除振台に触れないようにご注意ください
- \*Capture をクリックすると現在 Z 位置の画像を1 枚とるだけです

#### z-Galvo と z-Wide の選択

Z方向の駆動方法にはスーパーZガルバノステージを動かすz-Galvoと対物レボルバーを動かすz-Wideの2種類があります

■z-Galvo(オプション)

ステージだけを動かして撮影するモードです。そのため z-Galvo 選択時は、Begin と End 設定中コン トロールパネルの Z position からのみ操作してください

\*Begin と End 設定中に対物レボルバー(顕微鏡本体やスマートムーブの Z position)は操作できますが、その Z 位置の変化は認識されないため、操作をしないでください

#### Z-Wide

対物レボルバーを動かして撮影するモードです。顕微鏡本体やスマートムーブの Z、コントロールパネ ルの Z position のどれを使っても設定できます

\*コントロールパネルの Z position は z-Galvo または z-Wide のどちらかを選択すると自動的にステージまたは対物レボルバー操作に切り替わります

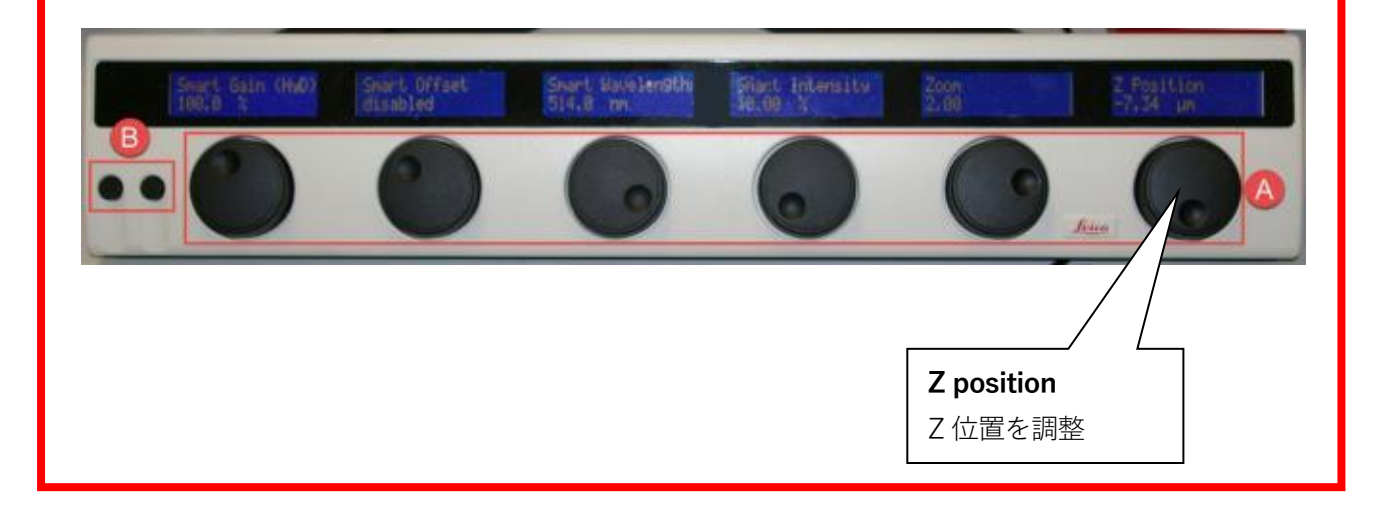

#### II-8. タイムラプスの設定

#### 1. 撮影モードの選択

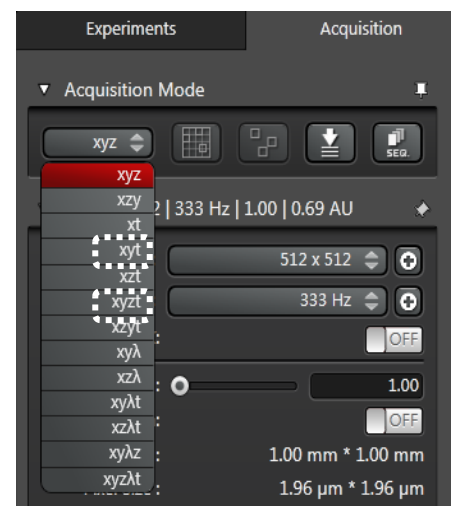

Acquisition Mode から xyt または xyzt を選択します xyt :XY 画像のタイムラプス xyzt:XYZ 画像のタイムラプス

選択に応じて、パネルが開きます(xyt:左下図、xyzt:右下図)

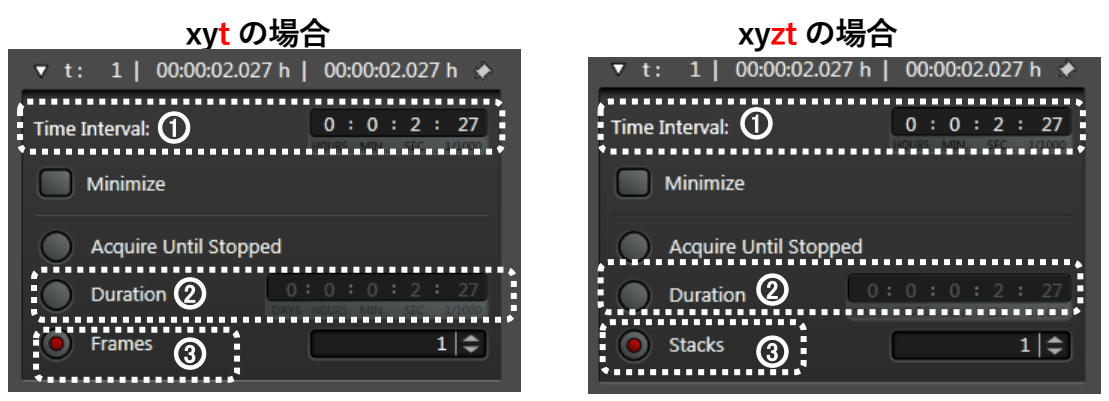

- 2. ①撮影間隔を設定します
- \*撮影開始から次の撮影開始までがインターバルです(撮影終わりから次の始まりまでではありません)
- \* Minimize を選択すると最小間隔で撮影できます

3. ②合計画像取得時間または③撮影繰返し回数を設定します

- \*撮影間隔は2で決まっているので、合計画像取得時間と撮影繰返し回数のどちらかを決めれば、もう
- 一方は一義的に決まります
- \* Acquire Until Stopped では Stop を押すまで撮影し続けます
- \* xyt の場合は Frame、xyzt の場合は Stacks と表示されます
- 4. Start ン Start ボタンで取込を開始します
- \*取得画像は Open Projects タブ内に Series~の名前で一時保存されます
- \* 画像取込中は、顕微鏡および除振台に触れないようにご注意ください

III. Viewer

## III-1. Viewer

画像が表示されているウインドウを指します 画像の左右にあるボタンで、取得した画像の表示方法の変更などを行います

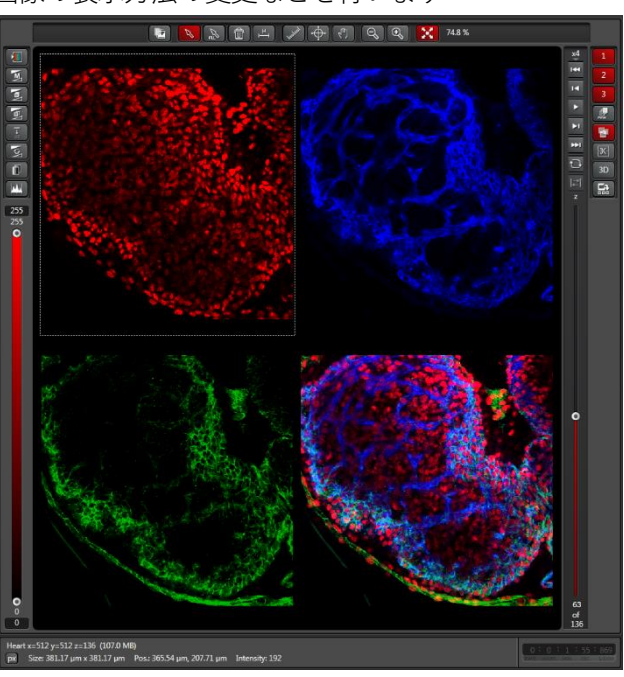

取得後の画像の色を変更する 場合はカラーバーをダブルク リックして LUT 設定の中から 色を選択します。

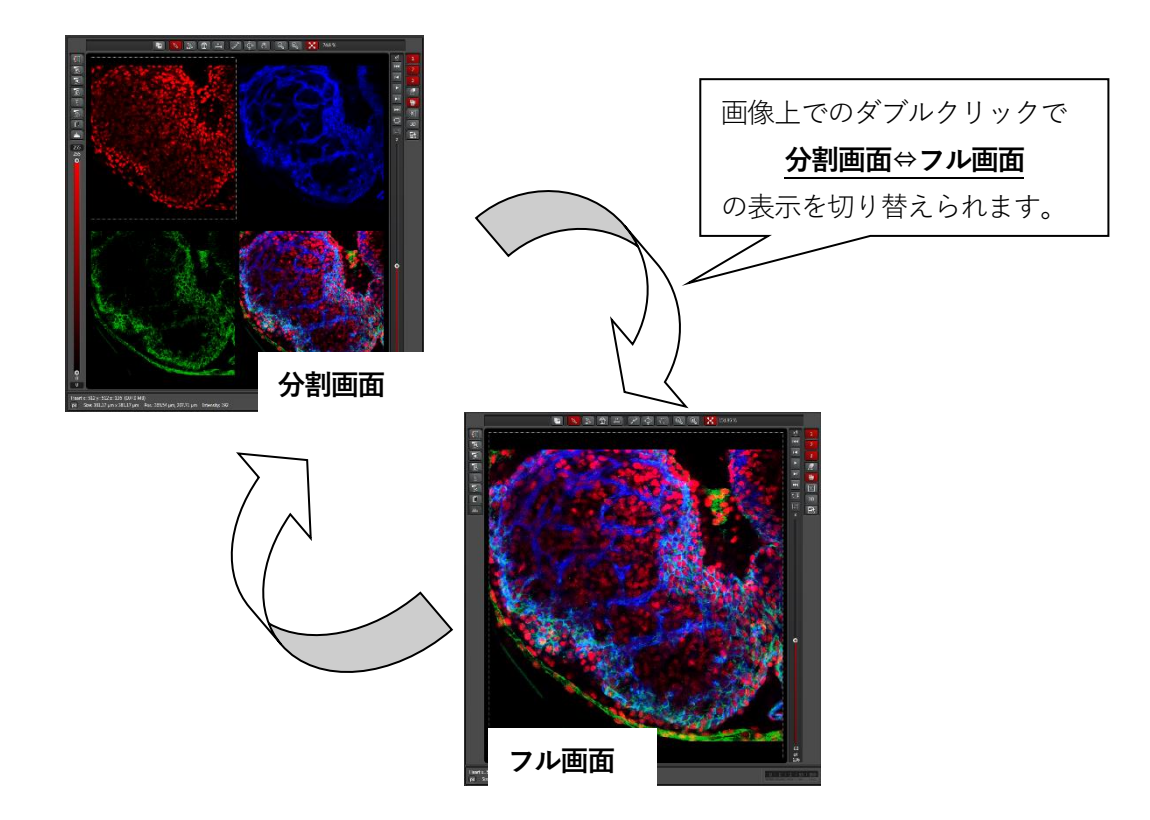

## III-2. Viewer ボタン

(詳しくは Advanced 編を参照ください)

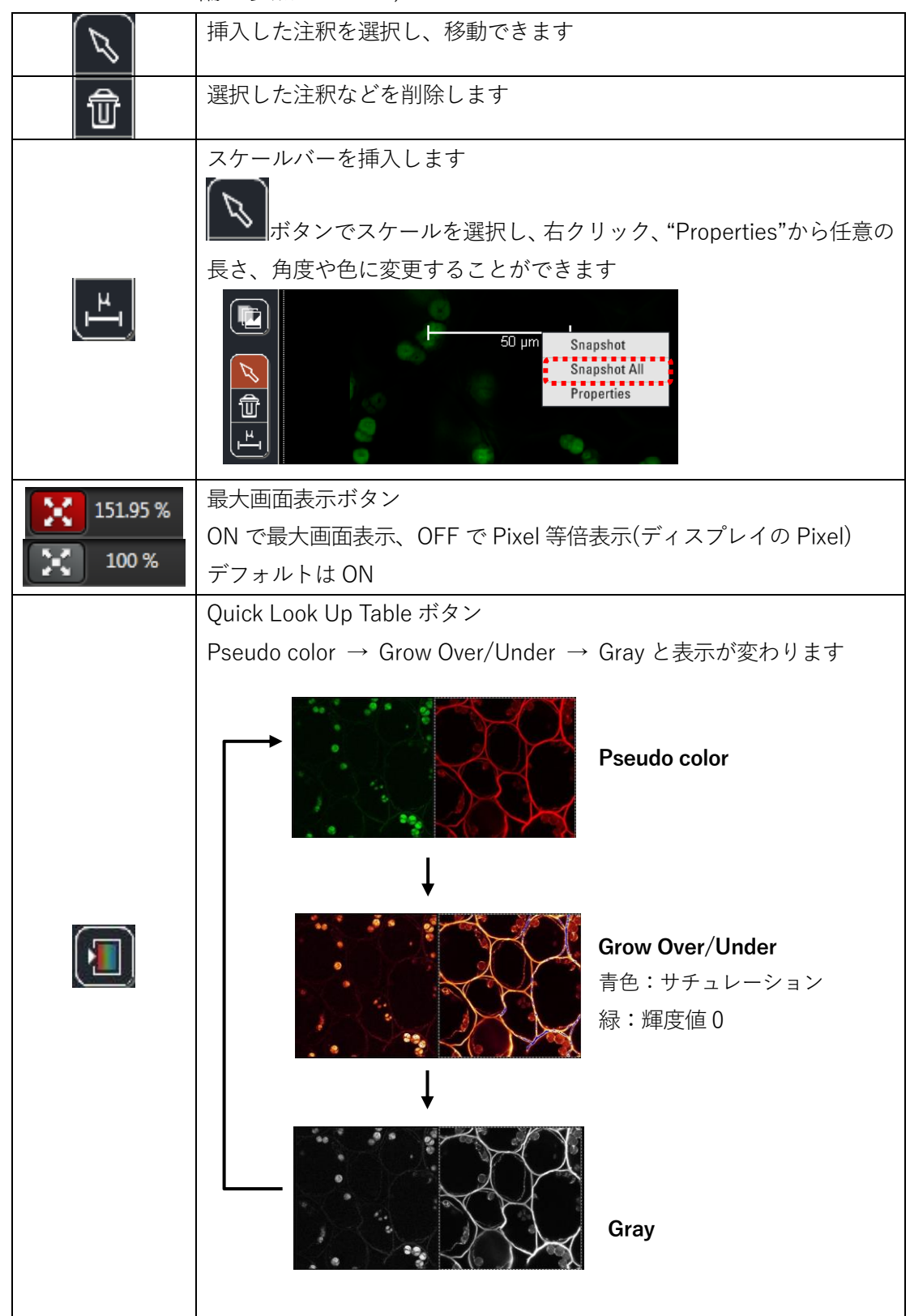

|           | Overlay 表示/非表示切替ボタン          |                   |  |  |
|-----------|------------------------------|-------------------|--|--|
| <b>E1</b> | 複数チャンネルでの取り込み(多重染色)のとき使用出来ます |                   |  |  |
|           | 重ね合わせ表示/非表示を切替えます            |                   |  |  |
|           | Maximum projection ボタン       |                   |  |  |
|           | 連続断層像の画像の重ね合わせを行             | Direction of view |  |  |
|           | います                          | Intensity         |  |  |
|           | *連続断層像方向に最高輝度のシグ             |                   |  |  |
|           | ナルのみをつなぎ合わせて1枚の画             |                   |  |  |
|           | 像を合成します                      |                   |  |  |
|           | *プレビュー画像です                   | Intensity         |  |  |
|           | 保存する際は次ページ参照                 |                   |  |  |
|           |                              |                   |  |  |
|           | Orthogonal Sectioning        |                   |  |  |
|           | 3D データの XZ、YZ 断面を表示します       |                   |  |  |
|           | プレビュー画像                      |                   |  |  |
| X         | XY 画像                        | YZ 画像             |  |  |
|           | XZ 画像                        |                   |  |  |
|           | 3D構築ボタン                      |                   |  |  |
| 30        | XYZ データが選択されている状態でこ          | のボタンが表示されます       |  |  |
|           | ボタンを押すと、別ウインドウで 3D ឆ         | 画面が表示されます         |  |  |
|           |                              |                   |  |  |

## III-3. Maximum Projection 画像の作成

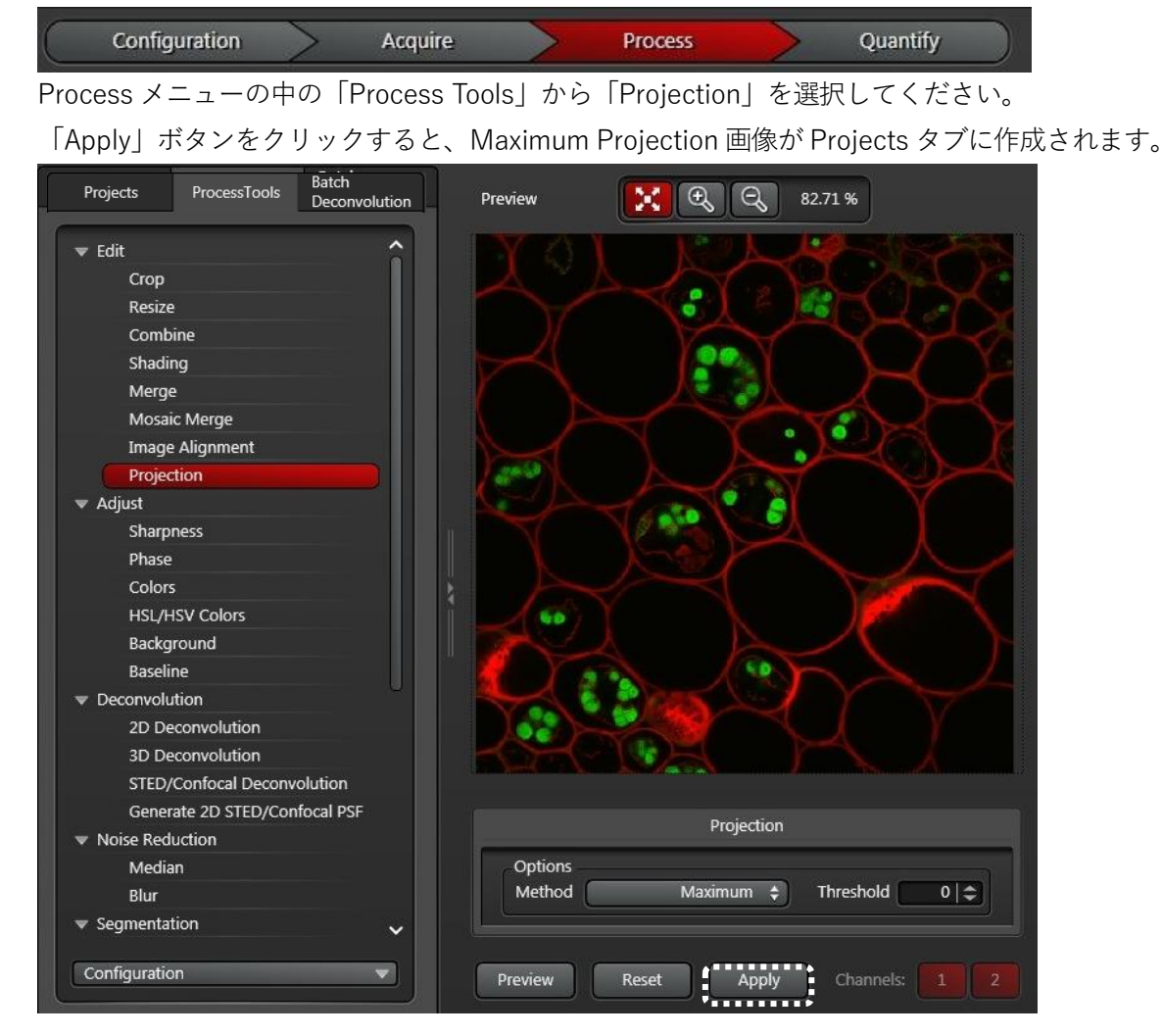

## IV. 輝度測定 Quantify メニュー

ROI 中の輝度や面積などのグラフ表示および統計処理を行うことができます

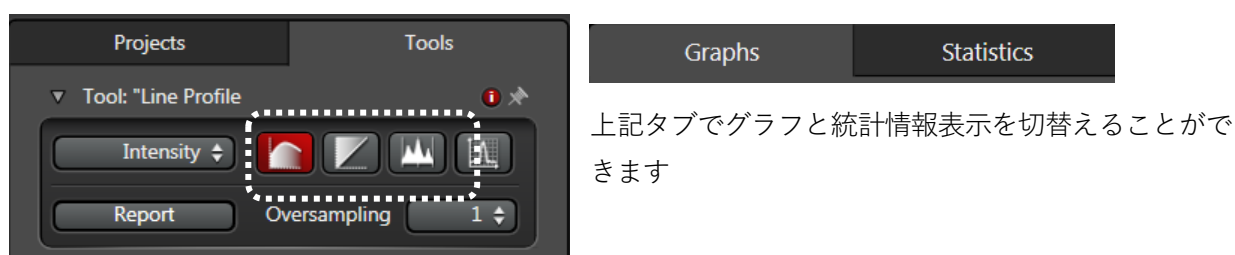

| Line      | Line Profile:作成した線上の輝度をグラフ表示します<br>縦軸は蛍光強度、横軸は線の位置                        |
|-----------|---------------------------------------------------------------------------|
| Stack     | Stack Profile:作製した ROI 中の輝度をグラフ表示します<br>縦軸は蛍光強度、横軸は Z の場合は高さ、タイムラプスの場合は時間 |
| Histogram | Histogram:作製した ROI 中の輝度分布をグラフ表示します<br>縦軸は頻度、横軸は蛍光強度                       |

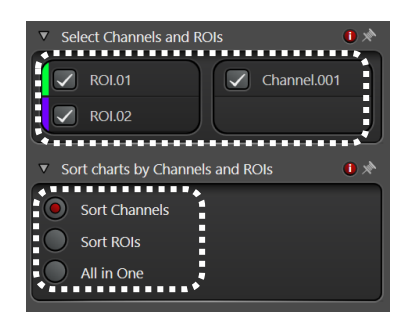

Select Channels and ROIs からグラフまたは統計表示する項目を選 択できます

Sort charts by Channels and ROIs から表示方法を変更できます それぞれ Channel ごとに、ROI ごとに、まとめて1つに表示

## XML 形式での出力

Report ボタンで測定結果を.xml 形式で出力が可能です

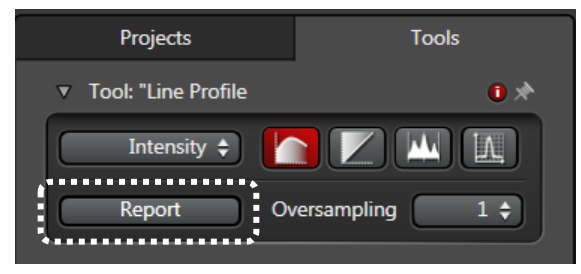

測定後 Report ボタンを押します

\*保存データには画像だけでなくグラフの csv ファイ ルも含まれていますので、エクセルによる再処理が可 能です

#### V. 画像データの取扱

### V-1. Tool Bar

取得画像は「Open projects」タブで見ることができます

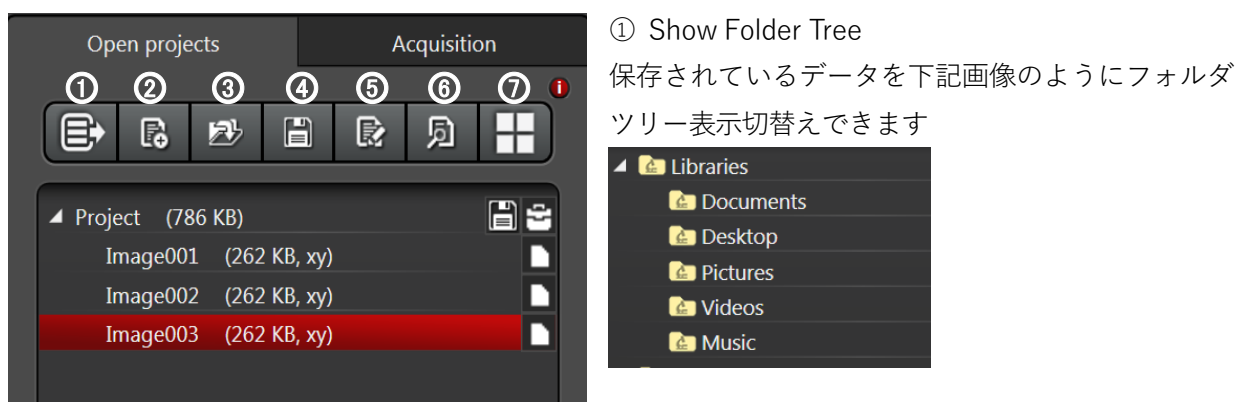

0 New

新規 Project の作成
③ Open
保存されているデータの呼び出し
\*データの呼び出し中に撮影を行わないでください
④ Save
Open Project で開かれているすべてのデータを保存します
⑤ Apply
選択しているデータの撮影時の設定を呼び出します
⑥ Browse
保存されているデータをブラウザ表示します
⑦ Show image galley
選択した Project 内の画像をギャラリー表示します

#### V-2. 保存方法

各画像は Project に紐付けされて一時保存されており、 と をクリックし保存すると Project 単位で.lif 形式(Raw データ)で保存されます(保存されると) は消えます)

\*明るさの変更などデータの追加・更新があると 🛅 が再度表示されます(クリックすると上書き保存さ れます)

\*別ファイルで保存する場合は、上記 New ボタンで新規 Project を作成し、取得済みのデータを Copy&Paste または Cut&Paste し保存作業を行ってください

\*撮影したデータは選択されている Project に紐付けされます

## V-3. 汎用データへの出力

出力するファイル選択し、右クリック、「Export」からファイル形式を選択します \*出力できる形式は Tiff、JPEG、Quick Time、AVI、MPEG-4、WMV です

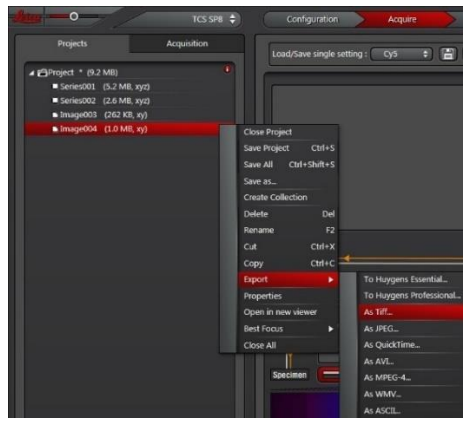

#### 下記画像が表示されます(TIFF の場合)

データの保存先を指定し、Save ボタンを押します

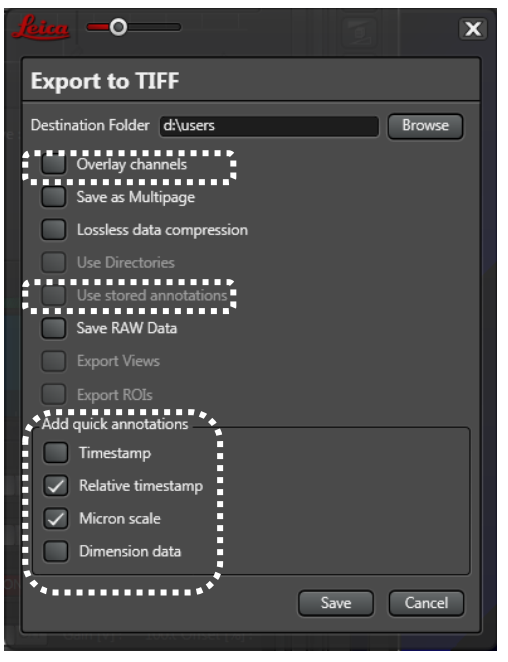

Overlay channels

チェックを ON で重ね合わせ画像を、OFF で単色の画像を 保存します(両方必要な場合は ON・OFF2 回必要です)

Use stored annotations

スケールバーや ROI などを作成した場合、出力画像に表示した状態で出力できます

Add quick annotations タイムスタンプ、スケールバー、Z 位置情報を入れた画像を 簡単に出力できます

## V-4. 画像閲覧ソフト LAS X Small

lif ファイルを開くことができるフリーのソフトです(Windows 用) 汎用ファイルへの出力、輝度調整、Quantify などが行えます

「LAS X Core」で検索し、「Download free LAS X Core Offline version for Life Science」をダウンロード・インストールしてください

#### VI. Shut down

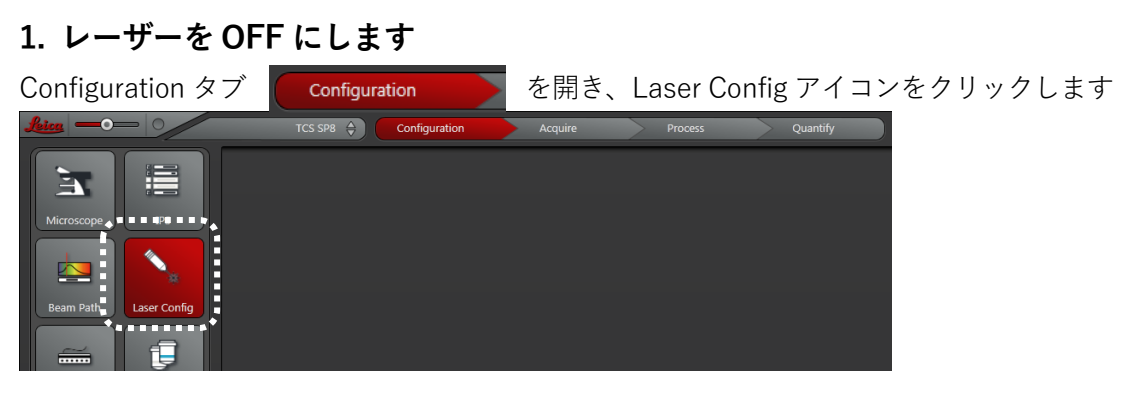

#### CSU の場合

シングルクリックでレーザーのスイッチを OFF にします

| ٠. ا                            | Currently available Lasers |   |
|---------------------------------|----------------------------|---|
| <ul> <li>Adjust Lase</li> </ul> | Settings                   | * |
| Diode 405 LAS                   | 5 ON 📄                     |   |
| Diode 638                       | ON Standby                 |   |
| OPSL 488                        | CN Standby                 |   |
| OPSL 514                        | ON Standby                 |   |
| OPSL 552                        | ON Standby                 |   |

シングルクリックでレーザーのスイッチを OFF にします

\*ダブルクリックするとレーザーの ON/OFF を繰り返すことになり、故障の原因になります

#### FSU の場合

シングルクリックでレーザーのスイッチを OFF にします

Argon レーザーを使用していた場合はパワーを 0%に落としてからレーザーを OFF にします

| Currently                                 | available Lasers    | 0      |
|-------------------------------------------|---------------------|--------|
| <ul> <li>Adjust Laser Settings</li> </ul> |                     | ¢      |
| Diode 405 LASOS :                         | : <mark>01  </mark> |        |
| Argon :                                   |                     | 0.00 % |
| DPSS 561 :                                |                     |        |
| HeNe 633 :                                |                     |        |

\*WLL の場合はパワーを変更せずにレーザーを OFF にします。

\*ダブルクリックするとレーザーの ON/OFF を繰り返すことになり、故障の原因になります

#### 液浸(オイル・水・グリセリン)対物レンズのクリーニング

液浸レンズは必ず使用後、金属部分も含めすぐにクリーニングしてください。 \*クリーニングには必ずレンズペーパーか綿棒を使用するようにしてください <u>キムワイプ、ティッシュはレンズを傷つける恐れがありますので、使用しないでください(金属部分は可)</u> \*特に倒立顕微鏡の場合はオイルがレボルバーへ垂れて故障の原因となる場合があります

#### オイルレンズの場合

まず乾拭きでレンズペーパーなどの使用面を変えながら拭き取ります 別のレンズペーパーなどにエタノールを染み込ませ、使用面を変えながら拭き取ります

#### 水浸・水没レンズの場合

まず乾拭きでレンズペーパーなどの使用面を変えながら水を拭き取ります 別のレンズペーパーなどにエタノールを染み込ませ、使用面を変えながら拭き取ります

#### グリセリンレンズの場合

まず乾拭きでレンズペーパーなどの使用面を変えながらグリセリンを拭き取ります レンズペーパーなどに水を含ませて2-3回、使用面を変えて拭き取ります 別のレンズペーパーなどにエタノールを染み込ませ、使用面を変えながら拭き取ります

#### 2. ソフトウェア LAS X を終了します

必要なデータを保存したあと LAS X を終了します \*PC を閉じるタイミングはいつでも構いません

3. 顕微鏡の電源を OFF にします

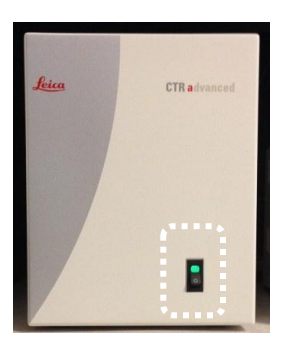

#### 4. 水銀ランプの電源を OFF にします

\*水銀ランプの電源はいつ OFF にしても構いませんが、再点灯する場合は 15 分程度置いてください

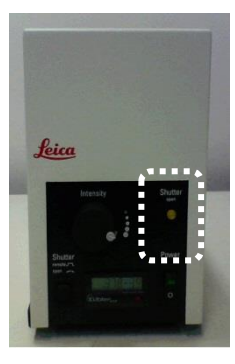

#### 5. 以降の操作は CSU と FSU で異なります

#### CSU の場合

①レーザーのセキュリティキースイッチを OFF にします

②レーザーの主電源を OFF にします ③スキャナーの電源を OFF にします

#### 以上で終了です

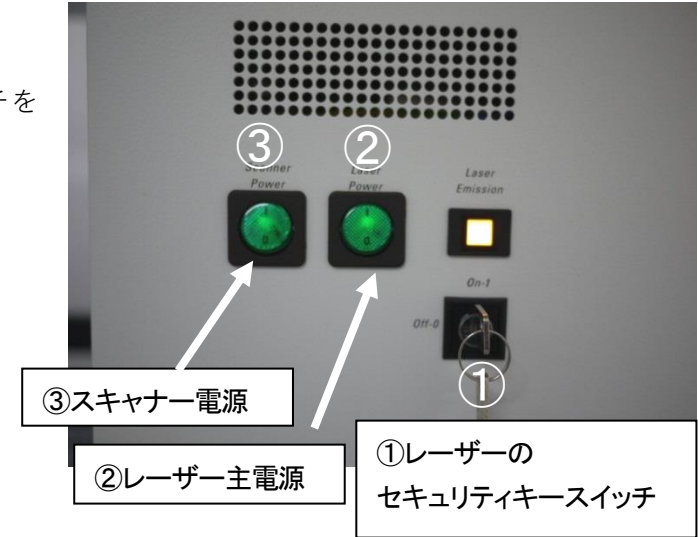

#### FSU の場合

Argon レーザーを使用していた場合は冷却ファンが停止していることを確認後、①レーザーのセキュリ ティキースイッチおよび②レーザーの主電源を OFF にします \*冷却ファンは LAS X を閉じてから 5 分程度経ってから、停止します \*冷却ファンの停止前にレーザーの主電源を OFF にすると、故障の原因となります

③スキャナーの電源を OFF にします

④PC の電源を OFF にします

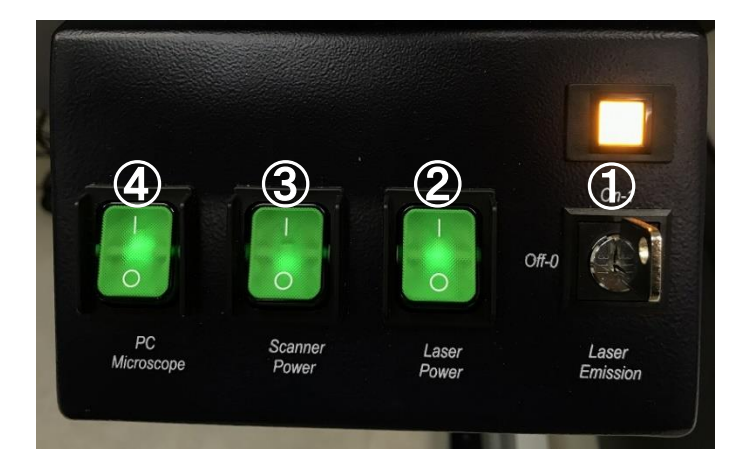

以上で終了です

VII. 顕微鏡操作法

## DMi8

1. フォーカス調整および電動 XY ステージ操作

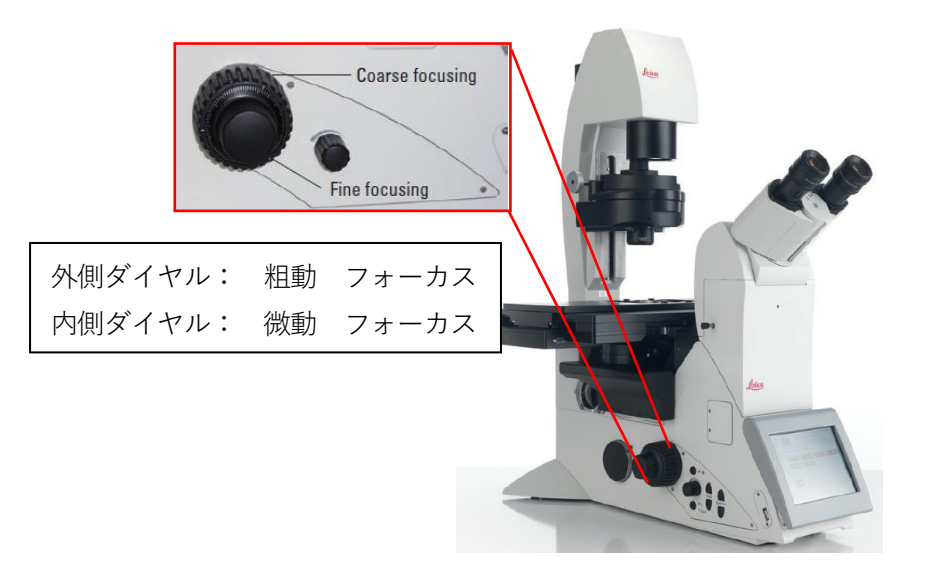

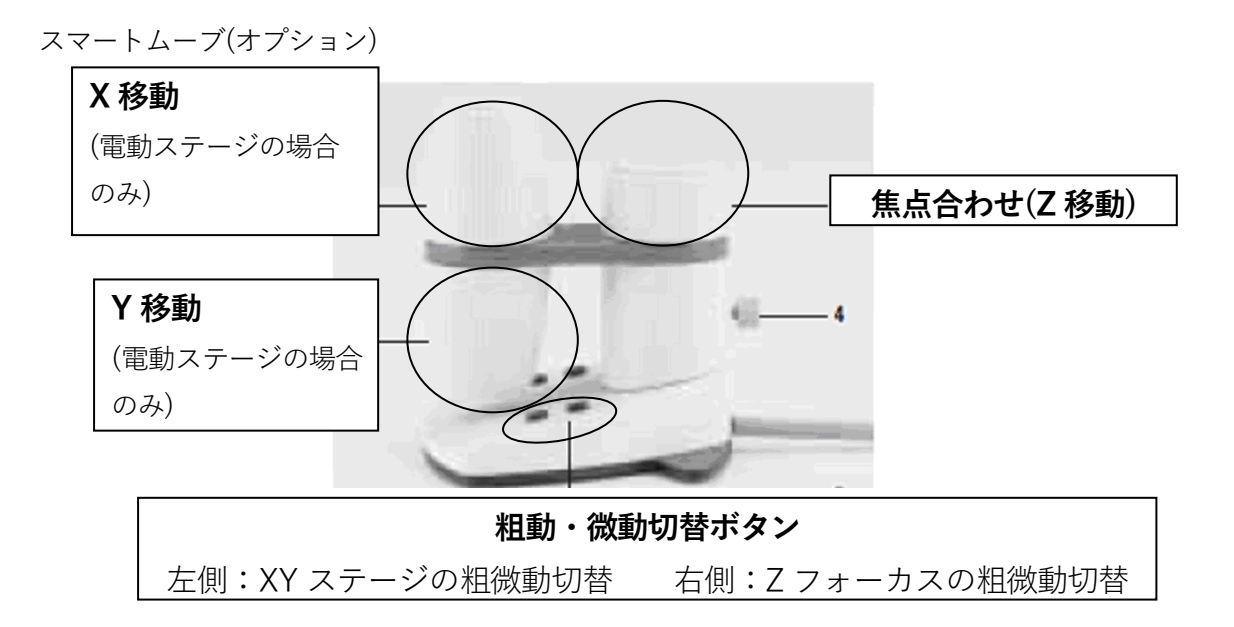

#### 2. 対物レンズの交換

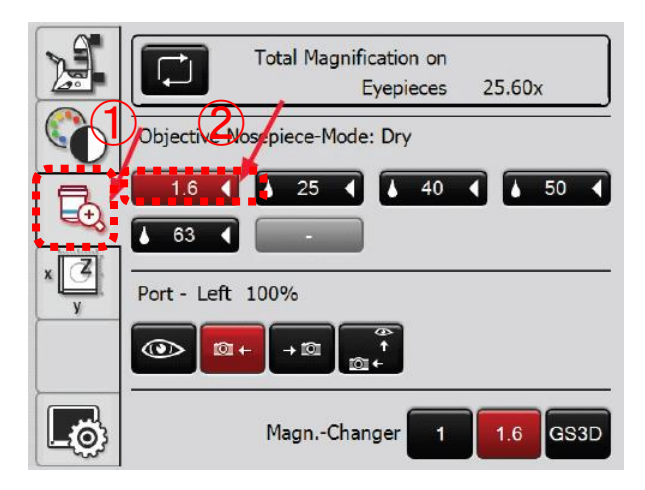

①タッチパネル左列から を選択します 選択されているレンズが赤く表示されます

 ②使用するレンズの倍率を選択します
 ▲ 63 ▲ のように倍率と液浸の場合は数値の 左に水滴マークがつきます
 \*液浸レンズ⇔ドライレンズの交換時は、選択し たアイコンが点滅し、もう一度選択すると対物レ ンズが自動的に交換されます

3. 明視野観察の場合

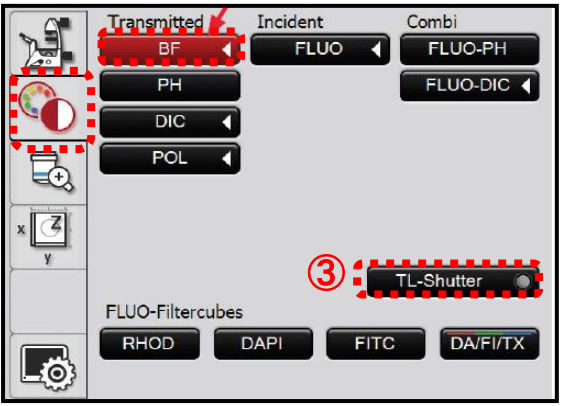

 ①タッチパネル左列から ② を選択します
 ②BFを選択します
 ③TL-Shutterを選択し、Shutterの開閉をします
 \*顕微鏡左側の Shutter Control ボタンでも Shutter 開 閉操作ができます

④顕微鏡左側のダイヤルで明るさの調整をします

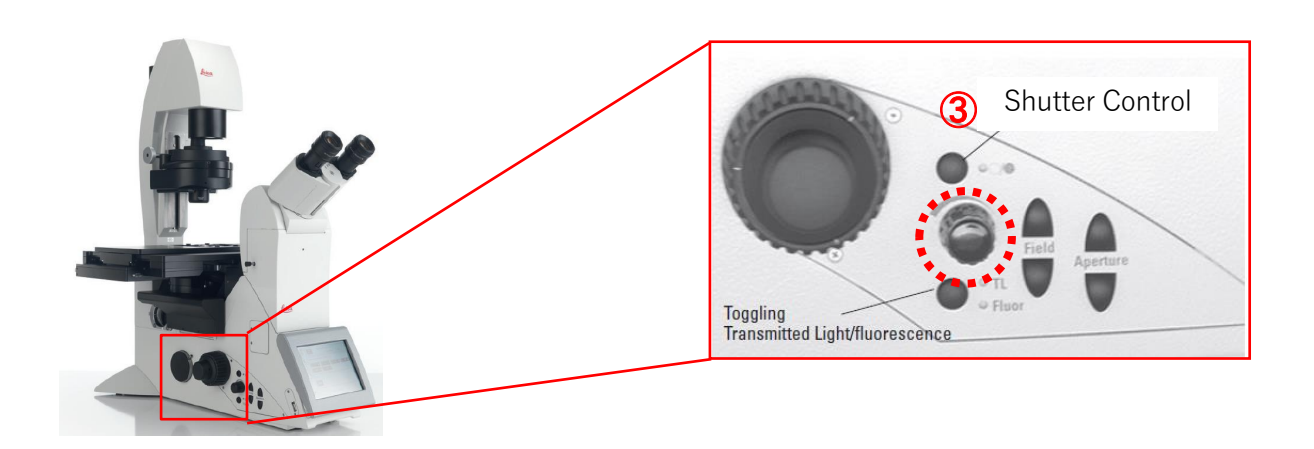

#### 4. 蛍光観察の場合

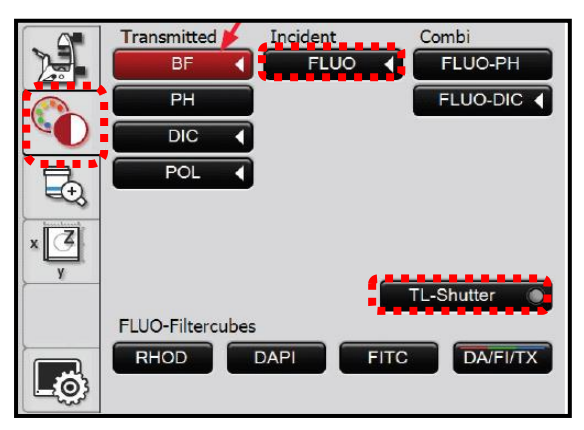

①タッチパネル左列から を選択します

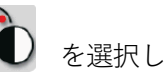

②FLUO を選択します

③FLUO-Filitercubesより蛍光フィルターキューブを選 択します

④IL-Shutter で Shutter の開閉をします \*顕微鏡左側の Shutter Control ボタンでも Shutter 開

閉操作ができます

⑤顕微鏡左側のダイヤルで明るさの調整をします

| 出ルノイルス イエ ノ付け | 蛍光フ | イ | ルタ | ーキ | <u> –</u> – | フ | "特性 |
|---------------|-----|---|----|----|-------------|---|-----|
|---------------|-----|---|----|----|-------------|---|-----|

| フィルタ<br>一名 | 代表的な色素         | 励起レンジ | 励起フィルター    | Dichroic | 吸収フィルター   |
|------------|----------------|-------|------------|----------|-----------|
| DAPI       | DAPI など        | UV    | BP 350/50  | 400      | BP 460/50 |
| FITC       | FITC など(バンドパス) | Blue  | BP 480/40  | 505      | BP 527/30 |
| FITC LP    | FITC など(ロングパス) | Blue  | BP 470/40  | 510      | LP 515    |
| RHOD       | Rhodamine など   | Green | BP 515-560 | 580      | LP 590    |

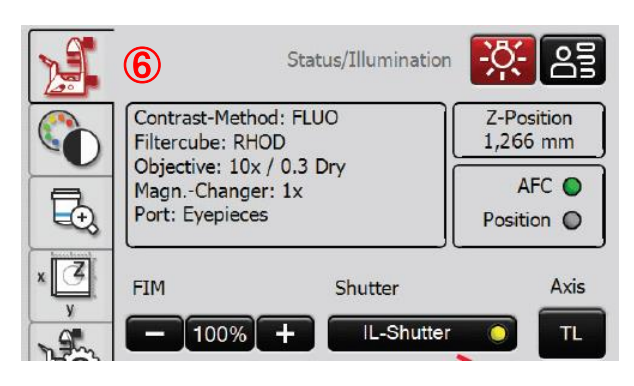

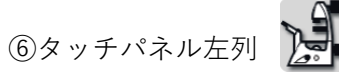

を選択すると表示さ

れる FIM から励起強度を確認することができます (10、17、30、55、100%の5段階表示)

#### DMI6000

## 1. フォーカス調整および電動 XY ステージ操作

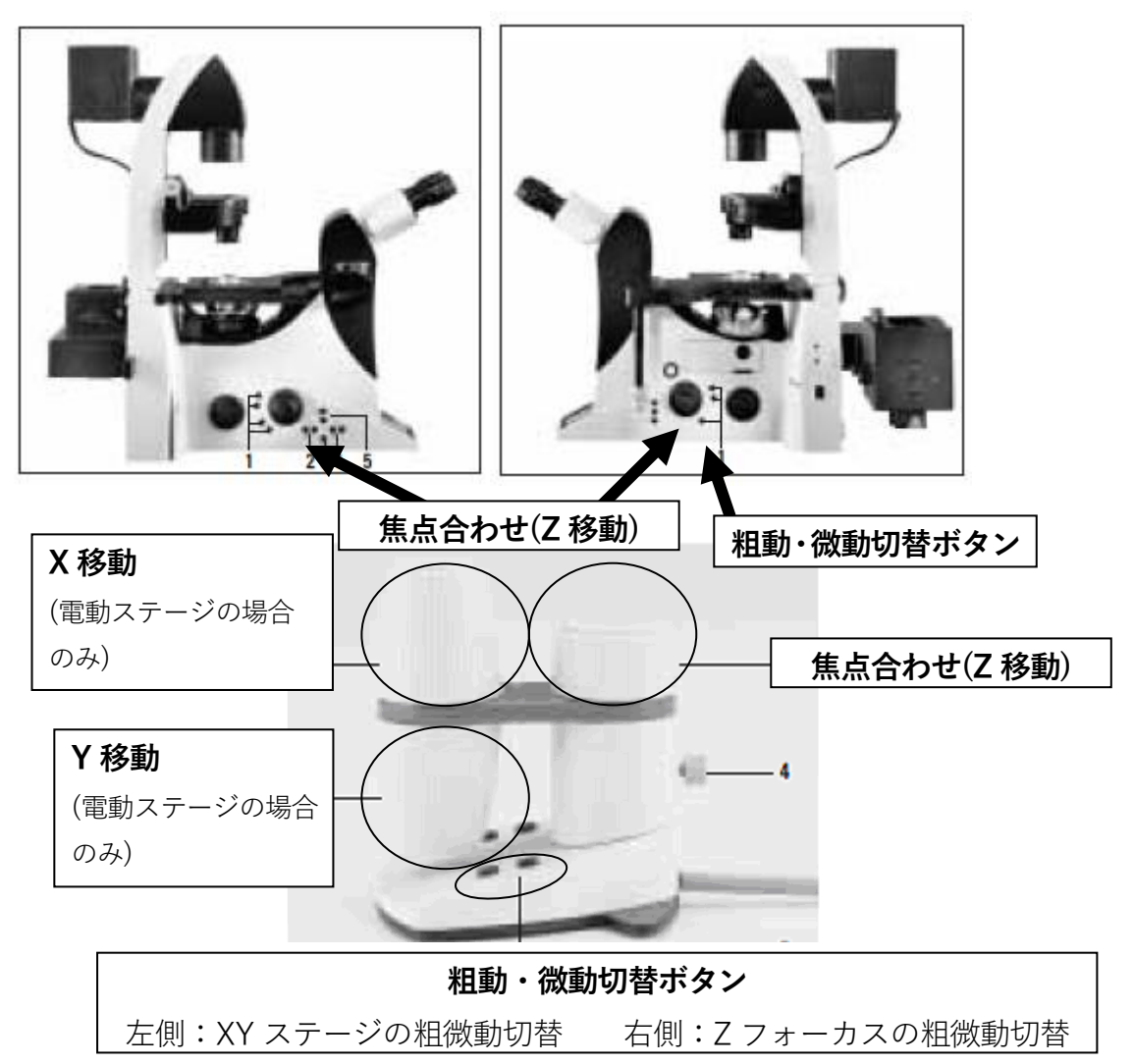

#### 2. 明視野観察の場合

①顕微鏡左面奥にある CHG TL ボタンを押すとハロゲンランプが ON になります このボタンを押すたびに以下の 3 モードが切り替わります BF(明視野) → DIC(微分干渉) → DIC-POL(簡易偏光) → BF へ

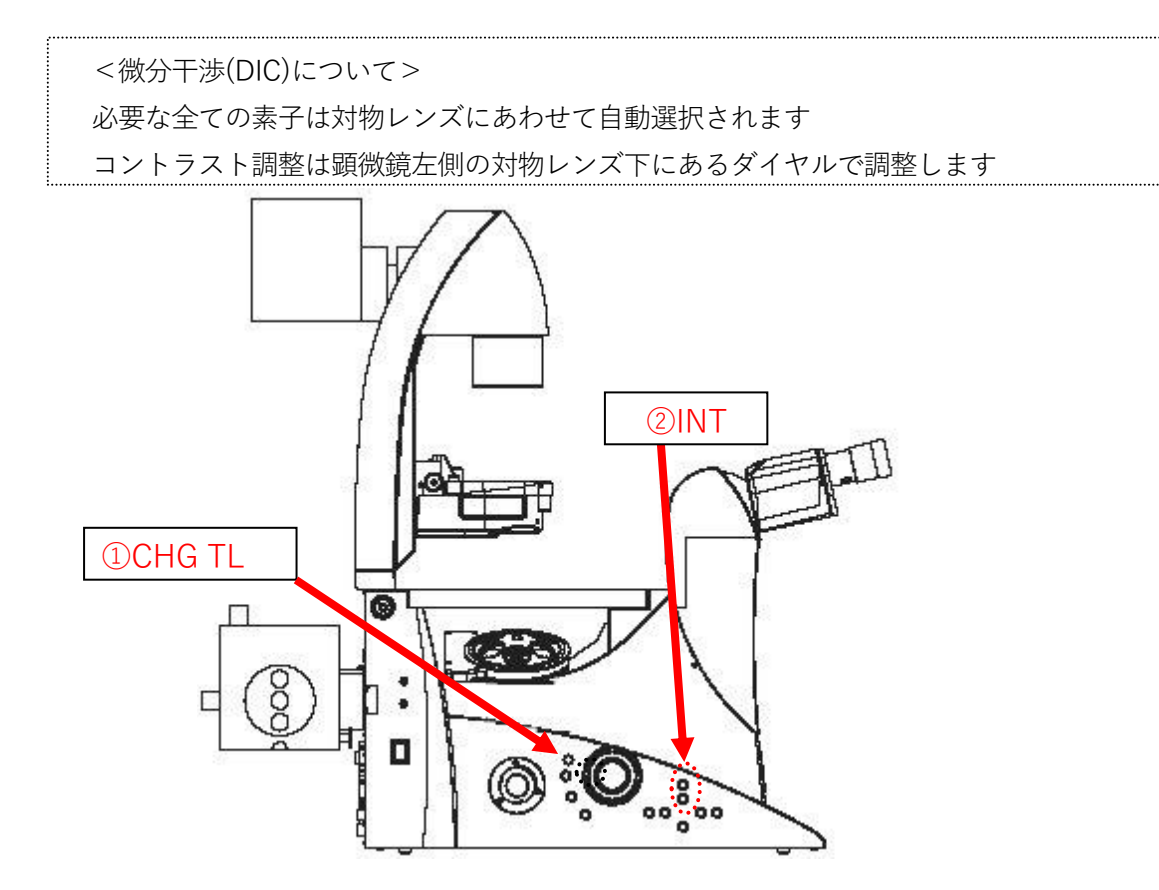

②顕微鏡左面手前の INT ボタン(上下)を押してハロゲンランプの明るさを調節します ハロゲンランプの明るさは、フロントディスプレイ INT にて確認できます (明視野の場合は%ではなく 0-20 表示)

## 3. 蛍光観察の場合

①顕微鏡前面の蛍光フィルターキューブ選択ボタンで蛍光フィルターを選択します。

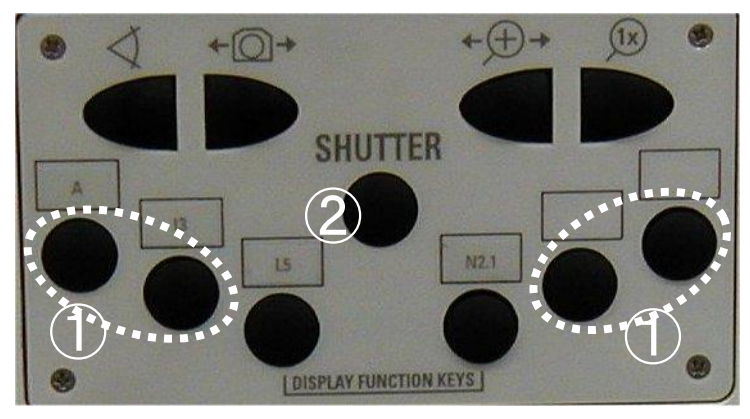

②顕微鏡前面の SHUTTER ボタンで Shutter の開閉をします

③水銀ランプ光量調節は顕微鏡左面手前 INT ボタン(上下)で行います

\*水銀ランプの明るさはフロントディスプレイの INT で確認できます(10、17、30、55、100%の5段 階表示)

| <b>(</b> D | FLUO>DIC  | Load!      | +    |             |
|------------|-----------|------------|------|-------------|
| Ê.         | 40x Obj.  | IMM        | 1>2  | B>C         |
| P          | 1.5x Mag  | Ch.        | Σ 60 | 00x         |
| à.         | INT 100%  | BIG        | €·1  | <b>€</b> •2 |
| A.         | AP 33 ()  |            | FD   | 30 🗆        |
| 20         | @ 80%     | <b>4</b> Ω | 20%  | 6           |
| ‡Z         | -10.55 mm | * :        | ≖ c  | oarse       |

#### 蛍光フィルターキューブ特性

| フィルター | 代表的な色素       | 励起    | 励起        | Dichroic | 蛍光レンジ        | 吸収フィルター   |
|-------|--------------|-------|-----------|----------|--------------|-----------|
|       |              | レンジ   | フィルター     |          |              |           |
| А     | DAPI など      | UV    | BP360/40  | 400      | Blue $\sim$  | LP 425    |
|       | (ロンク゛ハ゜ス)    |       |           |          |              |           |
| A4    | DAPI など      | UV    | BP360/40  | 400      | Blue         | BP 470/40 |
|       | (バンドパス)      |       |           |          |              |           |
| 13    | FITC など      | Blue  | BP470/40  | 510      | Green $\sim$ | LP 515    |
|       | (ロンク゛ハ゜ス)    |       |           |          |              |           |
| L 5   | FITC など      | Blue  | BP480/40  | 505      | Green        | BP 527/30 |
|       | (バンドパス)      |       |           |          |              |           |
| N 2.1 | Rhodamine など | Green | BP515-560 | 580      | Red          | LP 590    |
|       | (ロンク゛パス)     |       |           |          |              |           |

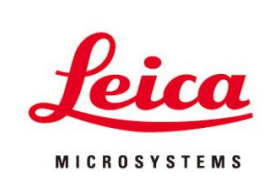

## ライカ マイクロシステムズ 株式会社

| 本  | 社                | 〒169-0075 東京都新宿区高田馬場1-29-9                              |
|----|------------------|---------------------------------------------------------|
|    |                  | Tel.03-6758-5640 Fax.03-5155-4336                       |
| 大  | 阪セールスオフィス        | 〒531-0072 大阪府大阪市北区豊崎5-4-9 商業第2ビル                        |
|    |                  | Tel.06-6374-9771 Fax.06-6374-9772                       |
| 名さ | 「屋セールスオフィス       | 〒460-0003 愛知県名古屋市中区錦2-15-20 三永伏見ビル2F                    |
|    |                  | Tel.052-222-3939 Fax.052-222-3784                       |
| 福  | 岡セールスオフィス        | 〒812-0025 福岡県福岡市博多区店屋町8-30 博多フコク生命ビル12F                 |
|    |                  | Tel.092-282-9771 Fax.092-282-9772                       |
| ht | tp://www.leica-m | nicrosystems.co.jp E-mail: Imc@leica-microsystems.co.jp |

※この製品のデザインおよび仕様は改良などのために予告なく変更する場合があります